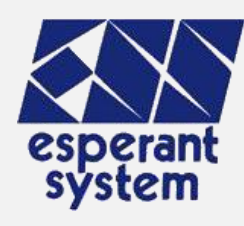

# 有機JASオンラインシステム Version4

有機農産物

株式会社 エスペラントシステム

### はじめに

目次

## システム概要 マスタ登録 • 事業者 • 生産行程管理・格付の担当者、ほ場図、資材マスタ、農薬 マスタ、種苗マスタ 事業者申請 • 各種申請書類(法人組織図や使用資材リストなど) • 有機JAS申請

1

認証機関ツール

- 帳票テンプレート
- 帳票出力

付録

• 新規認証機関登録

### システム概要

#### ・本システムは事業者の登録から有機JAS認証書の作成までを行うことができるモックである。

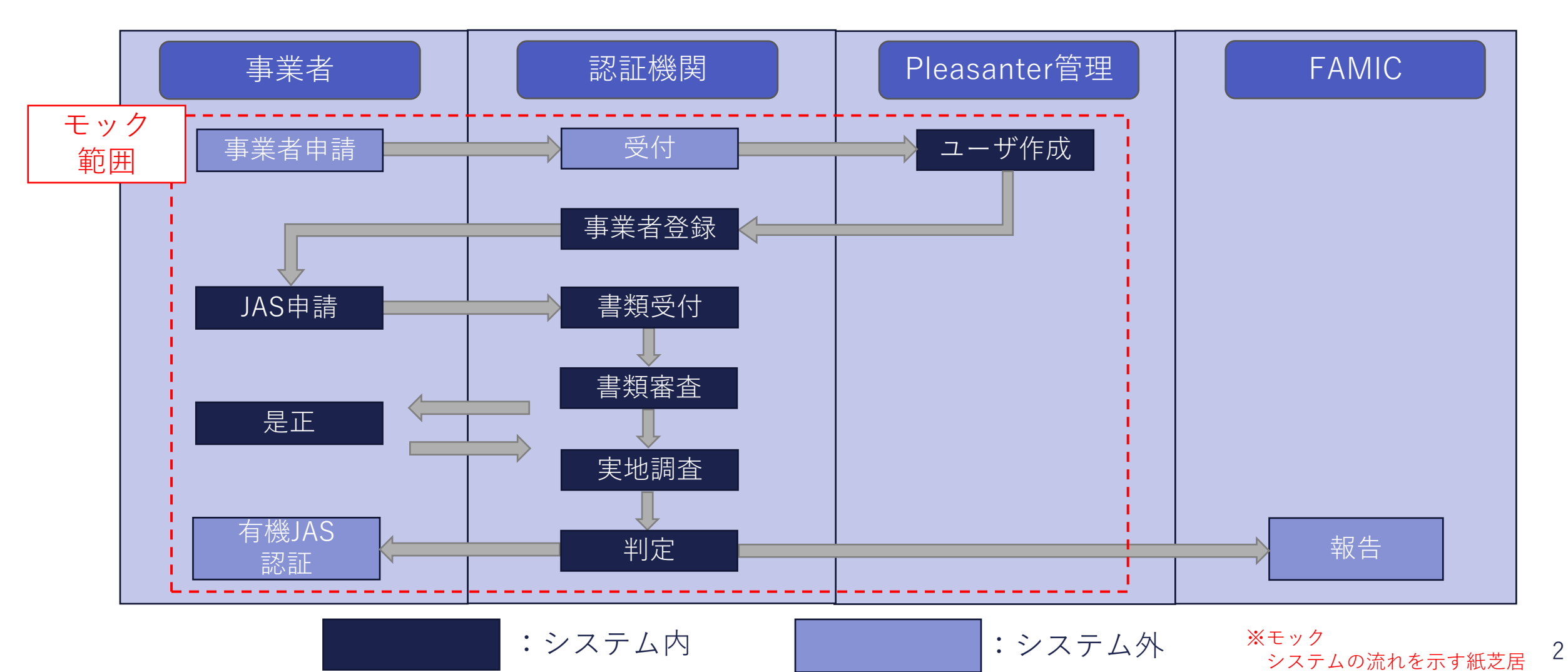

### モック概要

#### ・システム図

本説明で登場するグループ、組織、ユーザはPleansaterの固有表現である。 Pleasanter管理部門とは、Pleasanterの利用ユーザを管理する部門である。

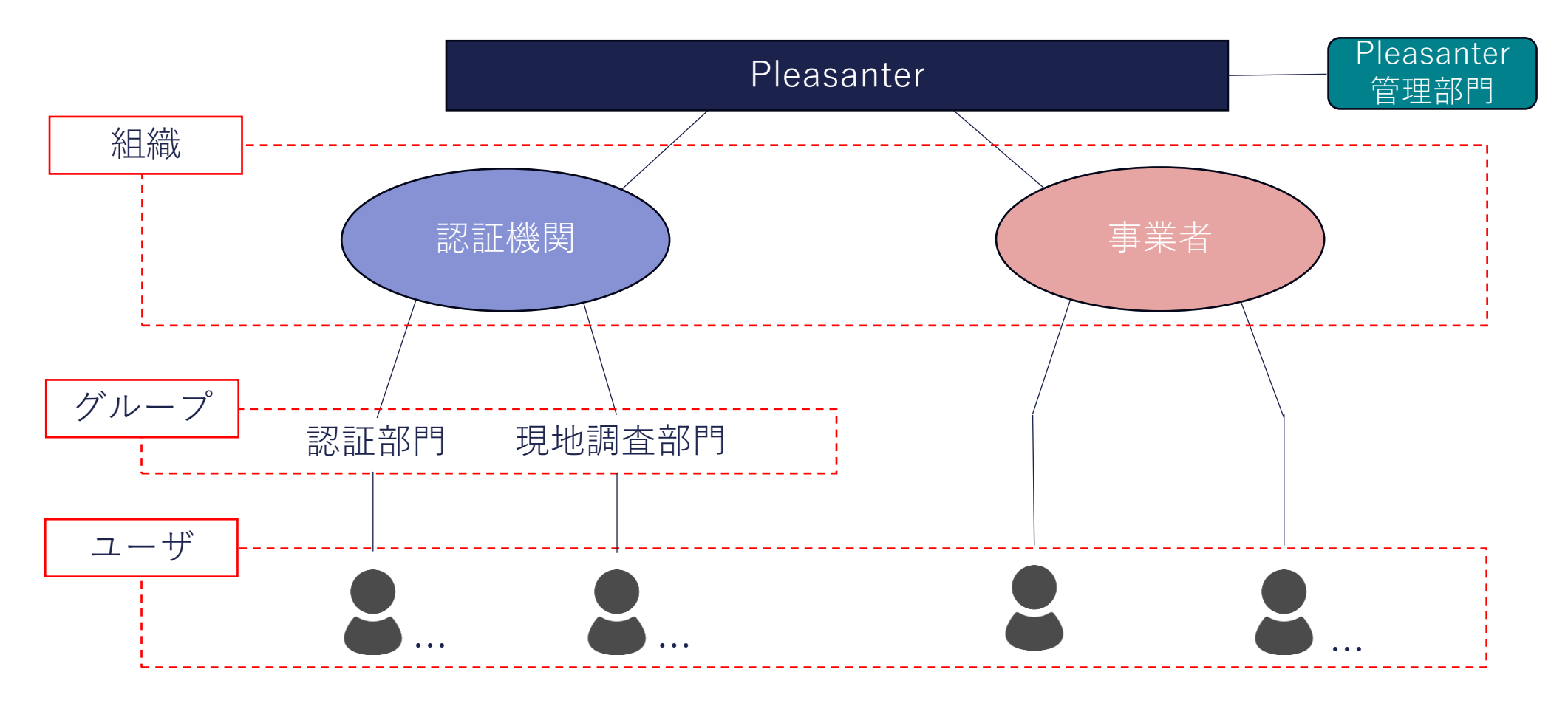

#### モック概要

・本説明では以下の認証機関、事業者を作成し、用いる。

認証機関:エスペ認証機関

- 認証部門:山田 純平、水谷 恵
- 現地調査部門:水野 亮太郎、増田 ゆり

事業者

- 申請事業者1:あやめ農場
- 申請事業者2:ぼたん菜園

※1 認証部門は受付、書類審査、判定を行い、現地調査部門は実地調査を行う。

※2申請事業者は有機JASの申請者のことである。

※3 スライド左上に出てくる認証機関・事業者は作業者を示す。

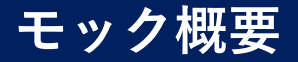

・また、本説明では認証機関が作成されていることを前提とし、事業者がメールもしくは郵送で申請を受け、 認証機関が事業者登録を行うプロセスから始まることとする。

このプロセスにより、Pleasanterのユーザと事業者情報が作成される。

#### 必要書類

・新規認証申請書 or 継続認証申請書

| 事業者             | 認証機関            | FAMIC   |
|-----------------|-----------------|---------|
|                 |                 |         |
|                 |                 |         |
| 新規認証申請書         |                 |         |
| 契約書             |                 |         |
| 継続認証申請書         |                 |         |
| 講習会修了証          |                 |         |
| 生産行程管理担当者・格付担当者 |                 |         |
| 法人組織図           |                 |         |
| ほ場登録申請書(ほ場リスト)  |                 |         |
| ほ場履歴(有機的管理開始点等) |                 |         |
| ほ場・施設周辺図・防除地図   | 書類審査            |         |
| 施設・機械リスト        | 書類保管            |         |
| 施設図面            |                 |         |
| 生産計画書           |                 |         |
| 使用資材リスト         |                 |         |
| 使用農薬リスト         |                 |         |
| 使用種苗リスト         |                 |         |
| 生産行程管理記録        |                 |         |
| 内部規程            |                 |         |
| 格付規程            |                 |         |
| 経歴書             |                 |         |
|                 | 実地検証の実施         |         |
|                 | 実地調査計画書         |         |
|                 | 是正要求書           |         |
| 改善事項実施          |                 |         |
| 是正報告書           | 有機JAS認証書(別紙を含む) |         |
|                 | 年次調査確認書(別紙を含む)  |         |
|                 | 請求書             |         |
|                 | r               |         |
|                 | 認証報告書 (随時)      | >       |
| 一起生             |                 |         |
|                 | 格付実績報告(集計結果)    | 受領      |
| 格付実績報告          | は場面積報告(集計結果)    | ▶<br>集計 |
| ほ場面積報告          | 農家戸数報告          |         |
|                 | (年1回)           |         |
|                 |                 |         |
|                 | 書類審査            |         |
| 認証事項変更届         | 変更報告書(報告対象のみ)   | >       |
|                 |                 | 受領      |
|                 |                 | (集計)    |
| 廃止届             | (停止・廃止省略)       |         |
|                 |                 |         |

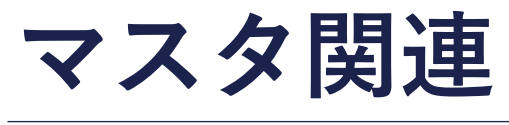

## 事業者登録

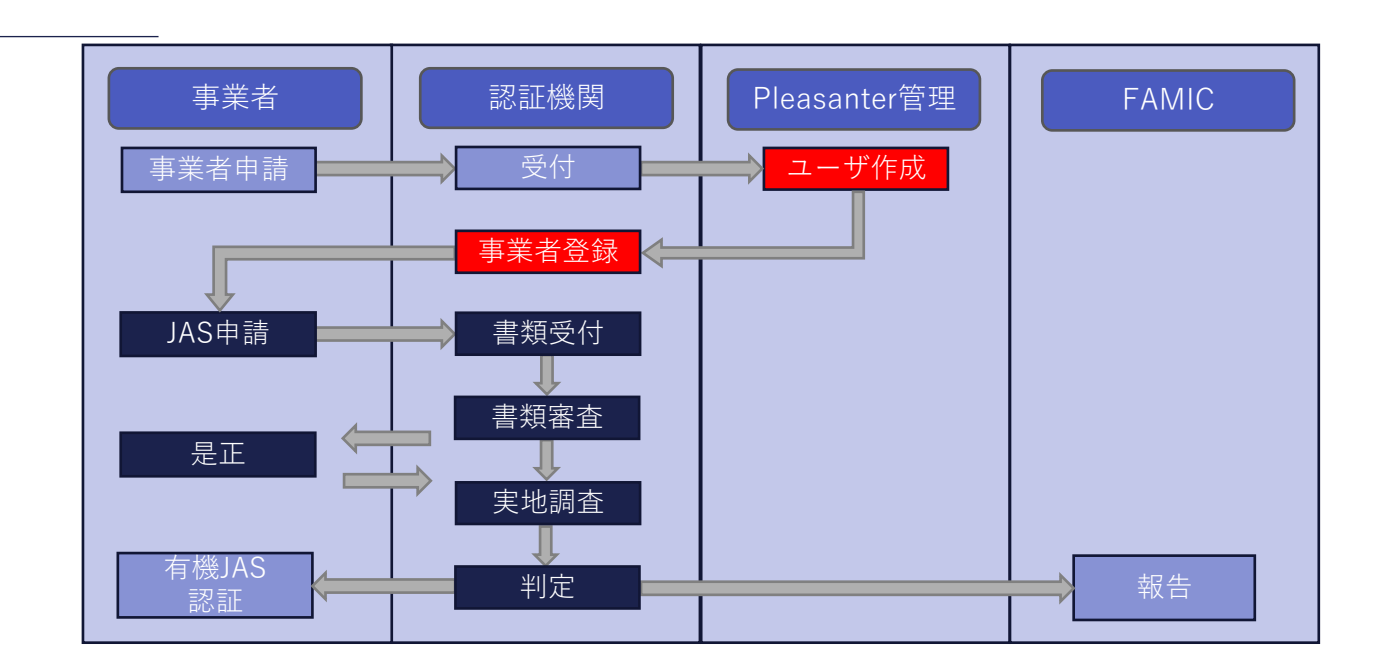

6

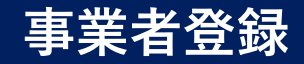

#### 【利用ユーザの作成】

・事業者でシステムを利用するユーザを作成する。

#### 【事業者情報の登録】

・事業者名、ふりがな、住所などを入力し、登録を行う。

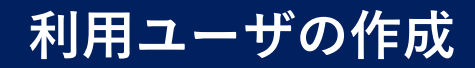

### Pleasanter 管理部門

・Pleasanter管理部門としてログインし、上部にある「管理>ユーザの管理」からユーザページに移動し、 新規作成から事業者を作成する。

|                              |          |           |                                                          |             | /         |                                                             | <br>       |               |                        |        |
|------------------------------|----------|-----------|----------------------------------------------------------|-------------|-----------|-------------------------------------------------------------|------------|---------------|------------------------|--------|
| n Pleasant                   | er       |           |                                                          |             | + 新規作成    | *管理                                                         | ? ヘルプ      | Administrator | 検索                     |        |
| トップ > 管理 > ユーザ<br>ユーザ - 新規作成 | 。<br>龙   |           |                                                          |             | 1         | <ul> <li>テナントの管理</li> <li>組織の管理</li> <li>グループの管理</li> </ul> |            |               |                        |        |
| 全般                           |          |           |                                                          |             |           | ユーサの管理                                                      | コメント       |               |                        |        |
| ユーザID                        | 0        | バージョン     | 1                                                        | ログインID*     | Agri001   |                                                             |            |               |                        |        |
| 名前 *                         | あやめ農場    | ユーザコード    | ユーザコード                                                   | パスワード*      | •••••     |                                                             | <b>A B</b> |               |                        | _li    |
| 再入力*                         |          | 生年月日      | 2024/01/16                                               | ◎ 性別        |           | ~                                                           |            |               |                        |        |
| 言語 *                         | Japanese | タイムゾーン    | Japan Standard Time 🗸                                    | 組織          | 事業者       | ~ 2                                                         |            |               |                        |        |
| <u></u> <del>7</del> −₹      |          | •         |                                                          |             |           |                                                             |            |               |                        |        |
| 說明                           | 就明       |           |                                                          |             |           |                                                             |            |               |                        |        |
|                              |          |           |                                                          |             |           |                                                             |            |               |                        |        |
| 最終ログイン日時                     |          | パスワード有効期限 | パスワード有効期限                                                | ◎ パスワード変更日時 |           |                                                             |            |               |                        |        |
| ログイン回数                       | 0        | ログイン失敗回数  | 0                                                        |             | □ テナント管理者 |                                                             |            |               |                        |        |
|                              | 〕 無効     |           | ם שיל <b>ב</b> שיל ביי ביי ביי ביי ביי ביי ביי ביי ביי ב |             | к<br>d    |                                                             |            |               |                        |        |
|                              |          |           |                                                          |             |           |                                                             |            | Copyright     | © Implem Inc. 2014 - 2 | .024 🔔 |

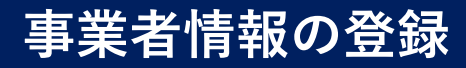

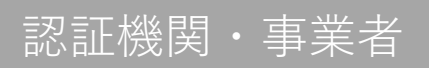

#### ・マスタ関連>事業者に移動し、上部にある新規作成から事業者の登録を行う。

| Pleasant                      | er                            |         | + *          | 新規作成      | ▶表示   | #管理 |   | ? ヘルプ | <u> </u>  | 検索                 |            |
|-------------------------------|-------------------------------|---------|--------------|-----------|-------|-----|---|-------|-----------|--------------------|------------|
| <u>トップ</u> > 認証システムV3<br>新規作成 | > <u>マスク関連</u> > <u>事業者</u> > |         |              |           |       |     |   |       |           |                    |            |
| 全般新規認証申請                      |                               |         |              |           |       |     |   | 「コメント |           |                    |            |
| ID                            | 0                             | 法人格*    | 個人 🗸         |           |       |     |   |       |           |                    |            |
| 事業者名*                         | あやめ農場                         |         |              |           |       |     |   | •     |           |                    |            |
| ふりがな *                        | あやめのうじょう                      | グループの人数 |              | 内有機認証申請者数 |       | 名   |   |       |           |                    |            |
| 代表者名 *                        | 若槻あやめ                         | 郵便番号    | 2770831 住所検索 | 都道府県名     | 千葉県   |     |   |       |           |                    |            |
| 市区町村名                         | 柏市                            | 町域名     | 根戸           | 番地        | 1-3-2 |     |   |       |           |                    |            |
| 認証番号                          | 認証番号                          | 電話番号    | 00-0000-0000 | メール       | メール   |     |   |       |           |                    |            |
| 担当者                           | 若槻あんず                         |         |              |           |       |     |   |       |           |                    |            |
|                               |                               |         |              |           |       |     |   |       |           |                    |            |
|                               |                               |         |              |           |       |     |   |       |           |                    |            |
|                               |                               |         |              |           |       |     |   |       |           |                    |            |
|                               |                               |         |              | ○ 戻る ■ 作  | 成     |     | _ | _     |           |                    |            |
|                               |                               |         |              |           |       |     |   |       | Copyright | © Implem Inc. 2014 | 4 - 2024 👻 |

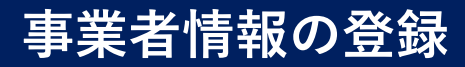

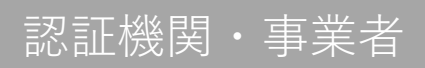

#### ・新規認証申請タブに移り、項目を入力して作成ボタンを押す。

| Pleasant                      | er                            |         |           |   | + 新規作成   | ▶表示 | *管理 | ? ヘルプ | ≗山田純平    | 検索                 |            |
|-------------------------------|-------------------------------|---------|-----------|---|----------|-----|-----|-------|----------|--------------------|------------|
| <u>トップ</u> > 認証システムV3<br>新規作成 | > <u>マスク関連</u> > <u>事業者</u> > |         |           |   |          |     |     |       |          |                    |            |
| 全般新規認証申請                      |                               |         |           |   |          |     |     |       |          |                    |            |
| 申請区分                          | 新規申請                          | ▶ 他認証機  | 関名他認証機関名  |   | 開始日      |     | 0   |       |          |                    |            |
| 終了日                           |                               | ■ 取り消し年 | 月日取り消し年月日 |   | ◎ 新規申請理由 | I   | ~   |       |          |                    | li         |
| その他・理由                        | その他・理由                        |         |           |   |          |     |     |       |          |                    |            |
|                               |                               |         |           |   |          |     |     |       |          |                    |            |
|                               |                               |         |           |   |          |     |     |       |          |                    |            |
|                               |                               |         |           |   |          |     |     |       |          |                    |            |
|                               |                               |         |           |   |          |     |     |       |          |                    |            |
|                               |                               |         |           |   |          |     |     |       |          |                    |            |
|                               |                               |         |           | _ |          |     |     |       |          |                    |            |
|                               |                               |         |           |   | 0 戻る 🖪   | 作成  |     |       |          |                    |            |
|                               |                               |         |           |   |          |     |     |       | Copyrigh | t © Implem Inc. 20 | 014 - 2024 |

# マスタ関連

## 生産行程管理・格付の担当者

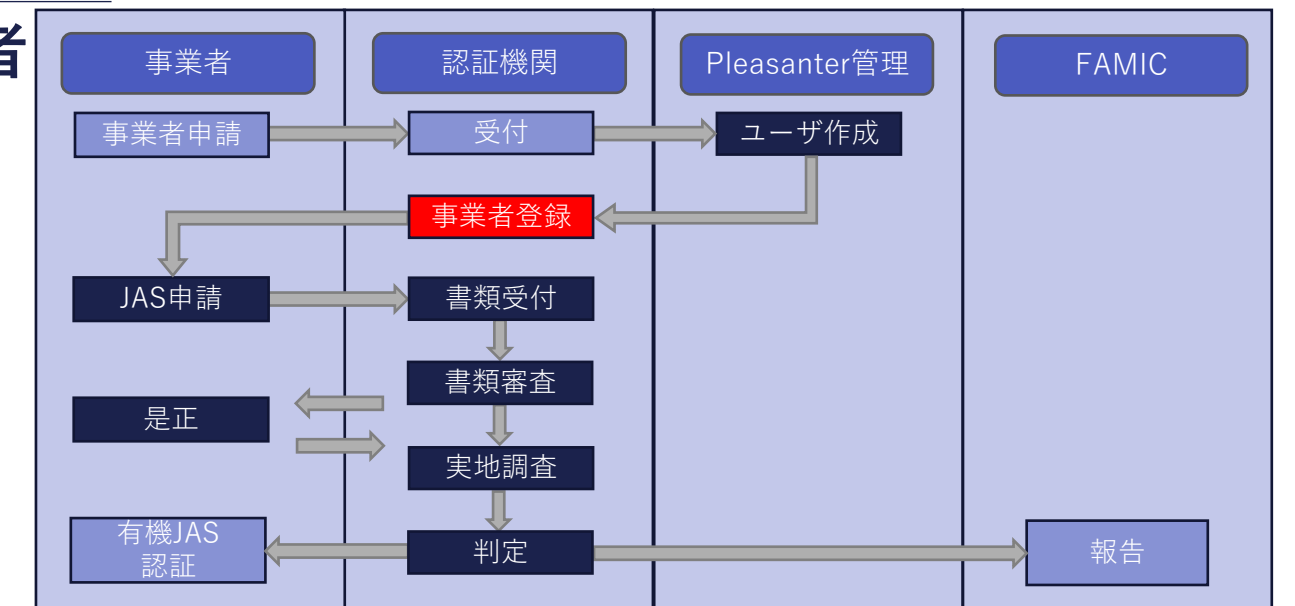

## 生産行程管理・格付の担当者

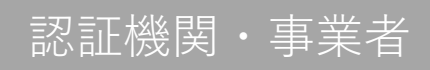

・マスタ関連>生産行程管理・格付の担当者に移動し、上部にある新規作成から登録を行う。
 格付区分のチェックボックスで生産行程・格付の担当区分の切り替えを行うことができる。

| 🄊 Pleasant            | ter                   |               | + *      | f規作成      | →表示                      | *管理 | ? ヘルプ    | ≗山田純平    | 検索                 |             |
|-----------------------|-----------------------|---------------|----------|-----------|--------------------------|-----|----------|----------|--------------------|-------------|
| <u>トップ</u> > 認証システムV3 | > マスタ関連 > 生産行程管理・格付の打 | <u> 田当者</u> > |          |           |                          |     |          |          |                    | - 1         |
| 新規作成                  |                       |               |          |           |                          |     |          |          |                    |             |
| 全般                    |                       |               |          |           |                          |     |          |          |                    |             |
| 資料名*                  | あやめ農場の生産行程担当者         |               |          |           |                          |     |          |          |                    |             |
|                       | □ 格付区分                | 担当者区分名生産行     | 行程管理担当者名 | 事業者名 *    | あやめ農場                    | ~   | 作成者若槻あやめ |          |                    |             |
| 責任者                   |                       |               |          |           |                          |     |          |          |                    |             |
| 責任者名                  | 若槻あやめ                 |               |          |           |                          |     |          |          |                    |             |
| 責任者」履歴書               |                       |               |          | ファイルをドラック | <sup>ぎ</sup> &ドロップしてください |     |          |          |                    |             |
|                       | 2 履歴書.pdf (53.25 KB)  |               |          |           |                          |     |          |          |                    | 8           |
| 責任者_講習会修了書            |                       |               |          | ファイルをドラック | <sup>7</sup> &ドロップしてください |     |          |          |                    |             |
|                       |                       |               |          |           |                          |     |          |          |                    | 8           |
| 担当者1                  |                       |               |          |           |                          |     |          |          |                    |             |
| 担当者 1                 | 若槻すいれん                |               |          | 🖸 戻る 🔳 作  | 成                        |     |          |          |                    |             |
|                       |                       |               |          |           |                          |     |          | Copyrigh | t © Implem Inc. 20 | 14 - 2024 🗸 |

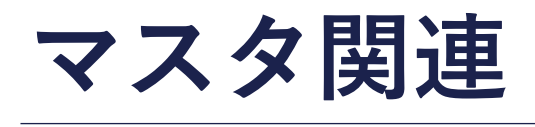

ほ場図

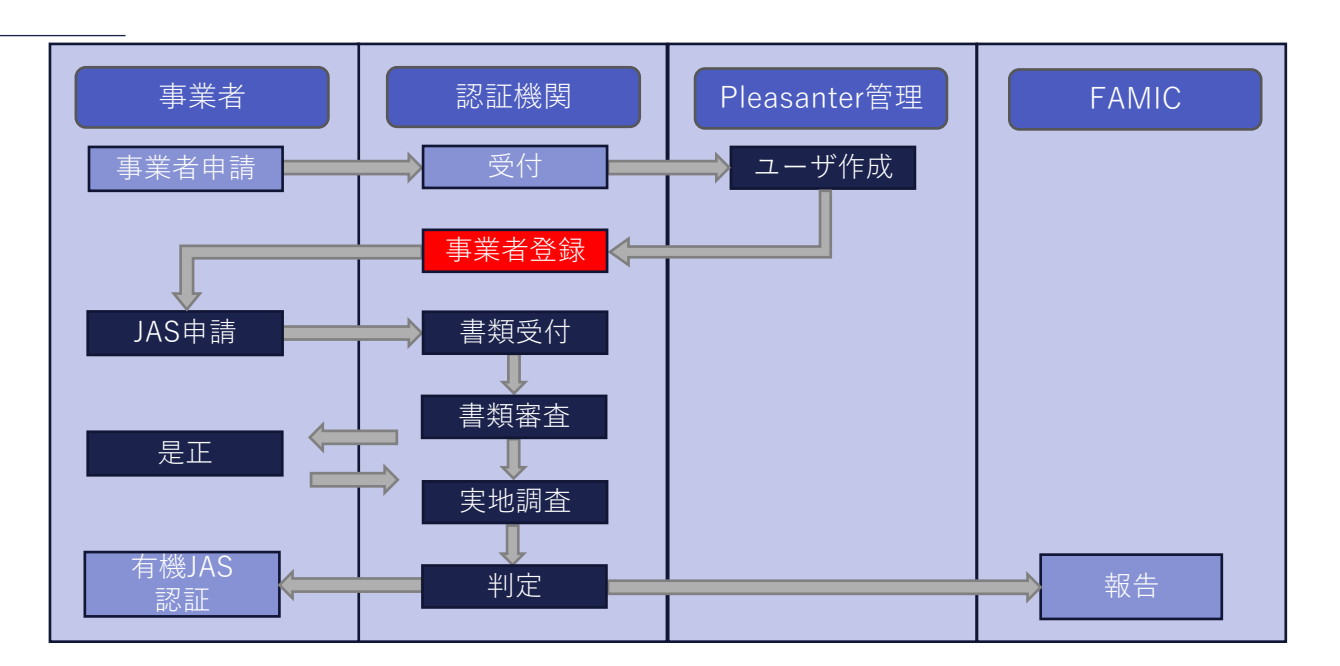

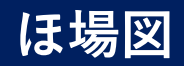

## 

#### ・マスタ関連>有機農産物>ほ場図に移動し、上部にある新規作成から登録を行う。

| n Pleasan             | ter                          |                                                                                           |                   |         | + 新規作成 | • 表示              | <b>券</b> 管理 | ? ヘルプ | <u>▲</u> 山田純平 | 検索                       |        |
|-----------------------|------------------------------|-------------------------------------------------------------------------------------------|-------------------|---------|--------|-------------------|-------------|-------|---------------|--------------------------|--------|
| <u>トップ</u> > 認証システムV3 | > <u>マスタ関連</u> > <u>有機農産</u> | <u> 話場図</u> >                                                                             |                   |         |        |                   |             |       |               |                          |        |
| 新規作成                  |                              |                                                                                           |                   |         |        |                   |             |       |               |                          |        |
| 全般                    |                              |                                                                                           | _                 |         |        |                   |             |       |               |                          |        |
| ほ場名*                  | ほ場A                          |                                                                                           |                   |         |        |                   |             |       |               |                          |        |
| 事業者名*                 | あやめ農場                        | ~                                                                                         | 郵便番号*             | 2701411 | 住所検索   | 住所 * 千葉県白井市十余一1-3 |             | 地目* 畑 |               |                          |        |
| 面積*                   | 6                            | а                                                                                         |                   |         |        |                   |             |       |               |                          |        |
| 有機区分                  | ● 有機 ○ 転換                    |                                                                                           |                   |         |        |                   |             |       |               |                          |        |
| 転換開始日                 | 2024/01/16                   | 0                                                                                         |                   |         |        |                   |             |       |               |                          |        |
| (3場図                  | 要素が見ていた。                     | #度:2023<br>コンロ:d840000-#53-4ed<br>35.005162319<br>139.893849922<br>沖季気:加<br>ででででででででであった。 | df-ae01-4988800f2 | lb11    |        |                   |             |       |               |                          |        |
|                       | No. March                    | Tables                                                                                    |                   | 1       | G      | 戻る 🖪 作成           |             |       |               |                          |        |
|                       |                              |                                                                                           |                   |         |        |                   |             |       | Copyright     | t © Implem Inc. 2014 - 2 | .024 👻 |

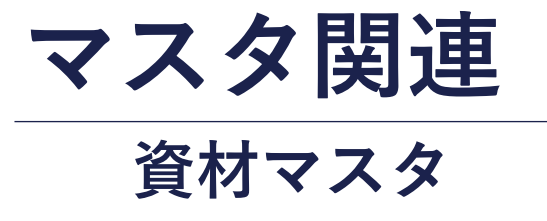

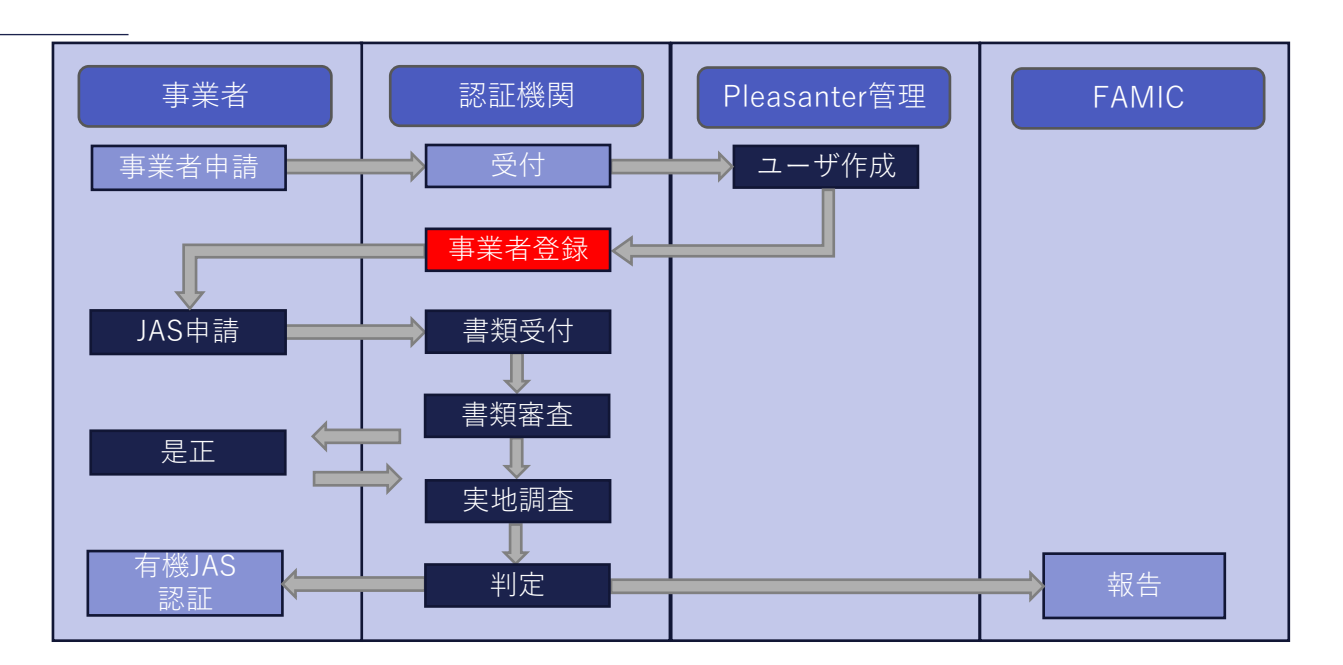

## 資材マスタ

#### ・マスタ関連>有機農産物>資材マスタに移動し、上部にある新規作成から登録を行う。

| n Pleasant             | er                                             |               | + 新規作成 | ▶表示  | <b>∦</b> 管理 | ? ヘルプ | <u> ▲</u> 山田純平 | 検索                  |              |
|------------------------|------------------------------------------------|---------------|--------|------|-------------|-------|----------------|---------------------|--------------|
| トップ > 認証システムV3<br>新規作成 | > <u>マスク関連</u> > <u>有機農産物</u> > <u>資材マスタ</u> > |               |        |      |             |       |                |                     |              |
| 全般                     |                                                |               |        |      |             |       |                |                     |              |
| 資材名*                   | オーガニック813                                      |               |        |      |             |       |                |                     |              |
| 製造会社*                  | ジャパンファーム                                       | 区分と畜場又は水産加工場か | らの動物 🖌 |      |             |       |                |                     |              |
| 資材画像                   |                                                |               |        | ■ 作成 |             |       |                |                     |              |
|                        |                                                |               |        |      |             |       | Copyrigh       | it © Implem Inc. 20 | 014 - 2024 🗸 |

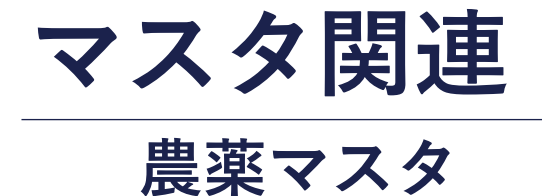

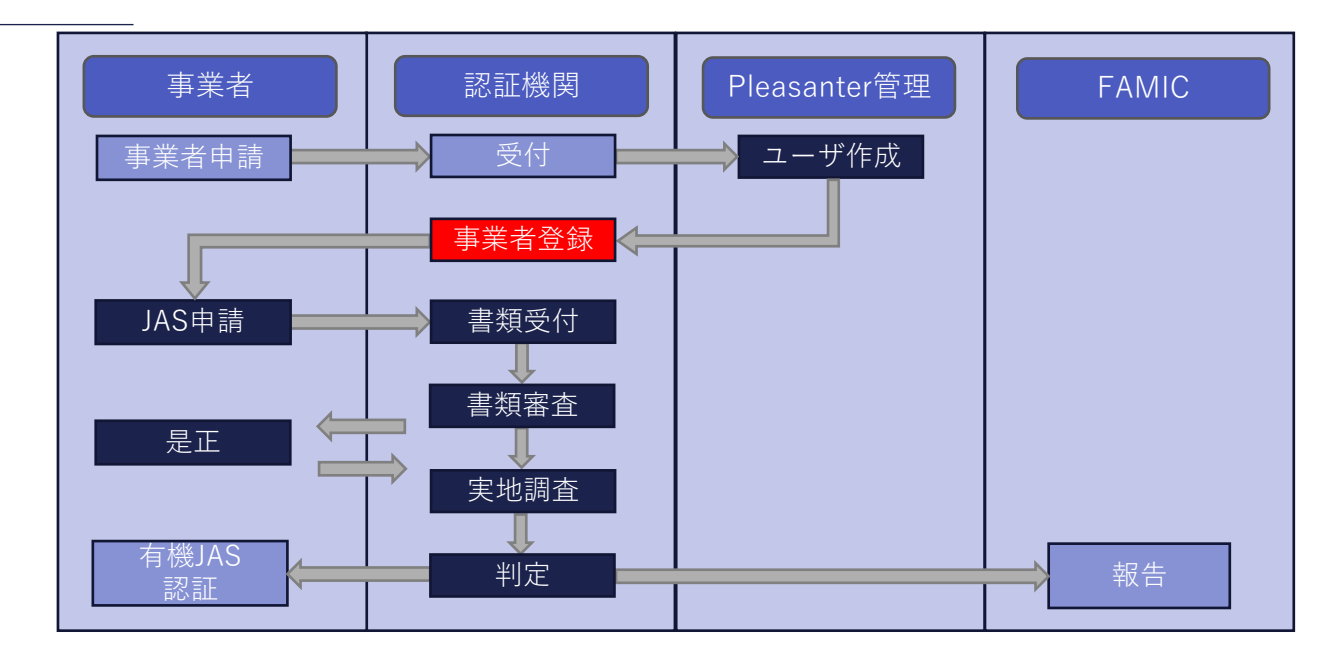

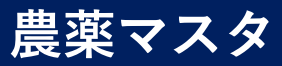

#### ・マスタ関連>有機農産物>農薬マスタに移動し、上部にある新規作成から登録を行う。

| Pleasant              | er                                      | + 新規作成   | )表示    | *管理 | ? ヘルプ | <u>▲</u> 山田純平 | 検索                       |      |
|-----------------------|-----------------------------------------|----------|--------|-----|-------|---------------|--------------------------|------|
| <u>トップ</u> > 認証システムV3 | > <u>マスク関連</u> > <u>有機農産物</u> > 農業マスタ > |          |        |     |       |               |                          |      |
| 新規作成                  |                                         |          |        |     |       |               |                          |      |
| 全般                    |                                         |          |        |     |       |               |                          |      |
| 農薬名*                  | IC#JLK-66D                              |          |        |     |       |               |                          |      |
| 農薬の種類*                | 殺菌剤 製造会社 * 井上                           | 石灰工業株式会社 | 区分硫酸銅  | ~   |       |               |                          |      |
| 農薬画像                  |                                         |          |        |     |       |               | 1                        |      |
|                       | <text></text>                           |          | 戻る 用作成 |     |       | Copyright     | t © Implem Inc. 2014 - 2 | 1024 |

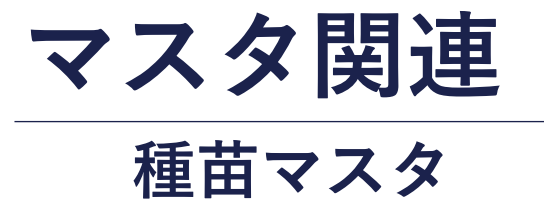

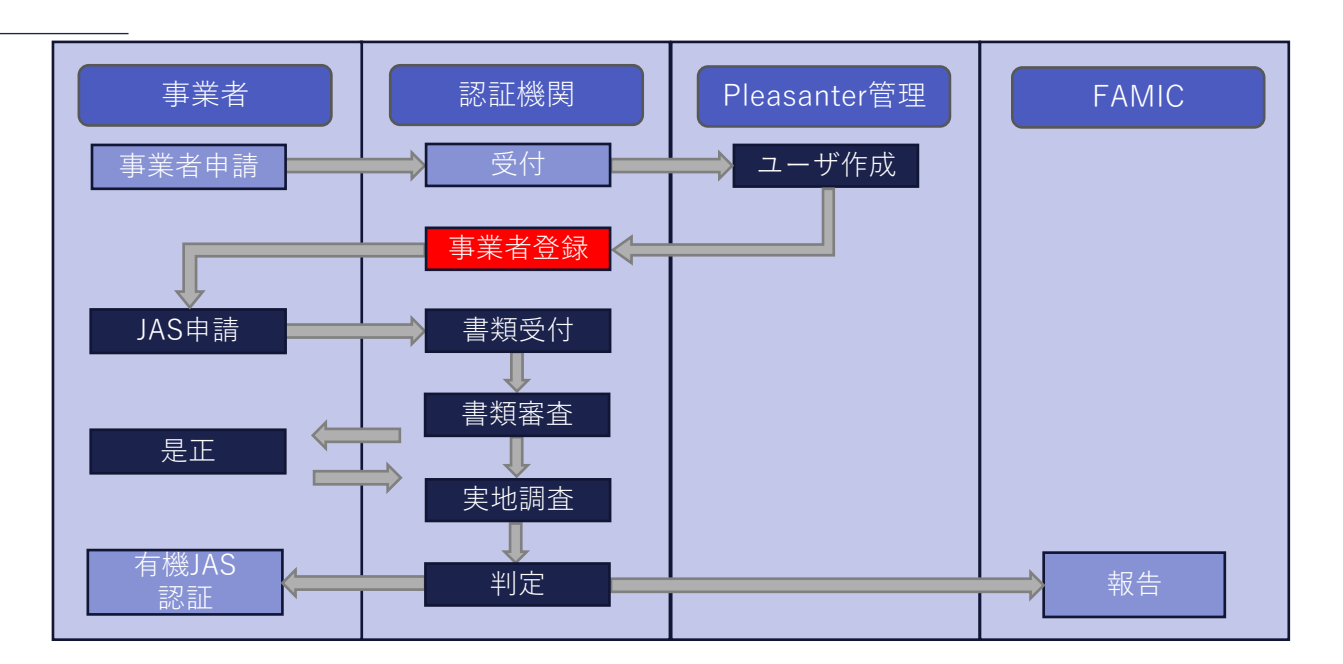

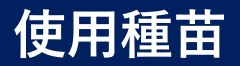

## 認証機関・事業者

#### ・マスタ関連>有機農産物>種苗マスタに移動し、上部にある新規作成から登録を行う。

| n Pleasant                    | er                                                        |              | + 新規作成 | →表示              | <b>業</b> 管理 | ? ヘルプ | ▲山田純平    | 検索                  |            |
|-------------------------------|-----------------------------------------------------------|--------------|--------|------------------|-------------|-------|----------|---------------------|------------|
| <u>トップ</u> > 認証システムV3<br>新規作成 | > <u>マスタ関連</u> > <u>有機農産物</u> > <u>種苗マスタ</u> >            |              |        |                  |             |       |          |                     |            |
| 全般                            |                                                           |              |        |                  |             |       |          |                     |            |
| 種苗名*                          | 大根                                                        |              |        |                  |             |       |          |                     |            |
| 事業者名*                         | あやめ農場                                                     | 品種名 * あごおち大根 |        | 区分 野菜(タケノコ、大麦若葉、 | 明日葉:        |       |          |                     |            |
| 種・苗*                          | ● 種 ○ 苗                                                   |              |        |                  |             |       |          |                     |            |
| 種苗画像                          | 2000年1月10日1日1日1日1日1日<br>Artil 2014年1月2日1日日日11日<br>第記である大阪 |              |        |                  |             |       |          |                     |            |
|                               |                                                           |              |        |                  |             |       |          |                     |            |
|                               |                                                           |              |        | ■ 作成             |             |       |          |                     |            |
|                               |                                                           |              |        |                  |             |       | Copyrigh | t © Implem Inc. 201 | 4 - 2024 👻 |

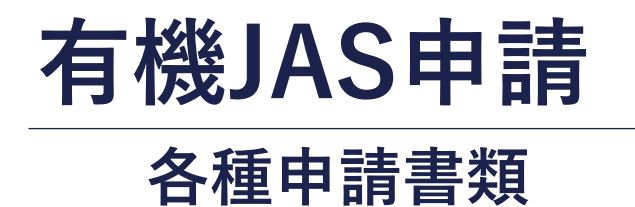

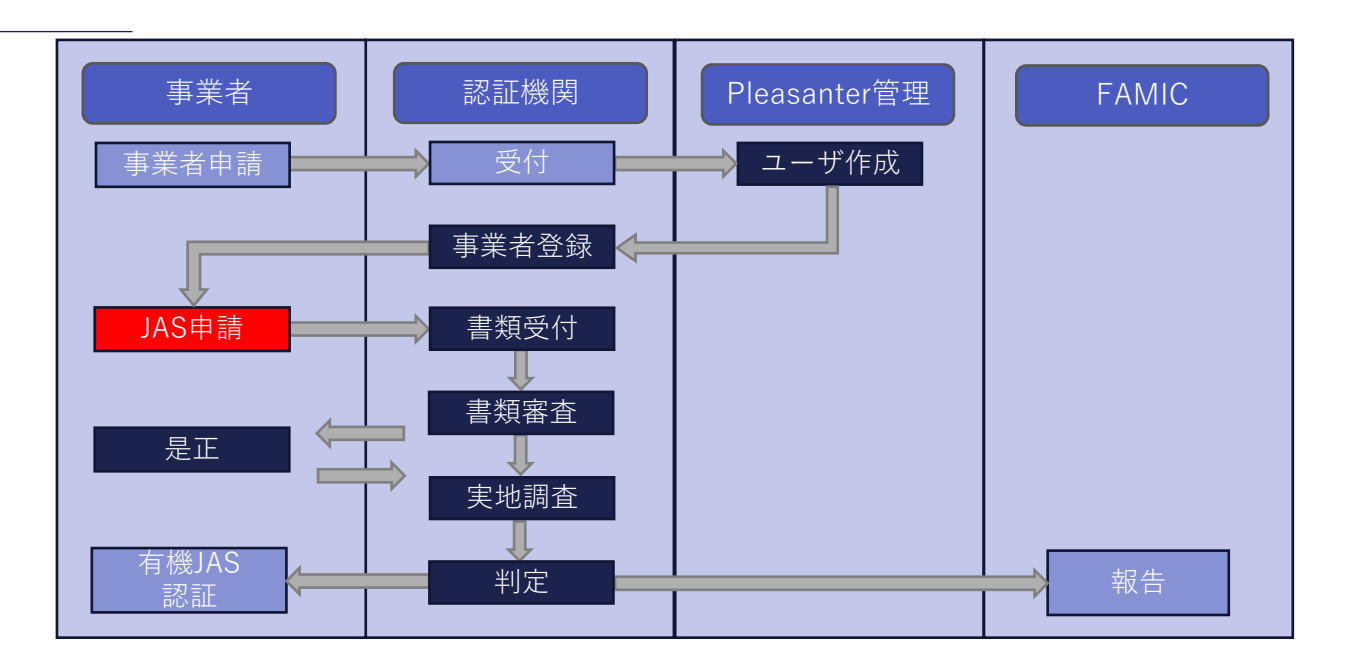

有機JAS申請(各種申請書類)

#### ・新規・継続申請書(農産物)に移動し、下記の申請書類の登録を行う。

- ・使用資材リスト
- ・使用農薬リスト
- ・使用種苗リスト
- ・法人組織図
- ・施設図面
- ・ほ場履歴
- ・生産計画書

## 有機JAS申請(使用資材リスト)

 ・新規・継続申請書(農産物)>各種申請書類>使用資材リストに移動し、上部にある新規作成から申請入力 を行う。

| Pleasant                      | er                               |                                | +        | 新規作成      | ▶表示          | *管理   | ? ヘルプ             | ≗ あやめ農場     | 検索                        |
|-------------------------------|----------------------------------|--------------------------------|----------|-----------|--------------|-------|-------------------|-------------|---------------------------|
| <u>トップ</u> > 認証システムV3<br>新規作成 | > <u>新規•繼続申請(農産物)</u> > <u>タ</u> | <u> 孫種申請書類</u> > <u>使用資材</u> ] | <u> </u> |           |              |       |                   |             |                           |
| 全般                            |                                  |                                |          |           |              |       |                   |             |                           |
| タイトル*                         | 2023 オーガニック813                   |                                |          |           |              |       |                   |             |                           |
| 事業者名*                         | あやめ農場 🗸                          | 担当者*                           | 若槻あやめ    | 資材 *      | オーガニック813    | ✓ (i) | <b>東用目的 *</b> 土作り |             |                           |
| 使用量*                          | 80kg                             | 使用場所 *                         | ほ場A      | 入手先*      | 株式会社百日紅      |       |                   |             |                           |
| 資材証明書 *                       |                                  |                                |          | ファイルをドラッグ | 「&ドロップしてください |       |                   |             |                           |
|                               | <u> 資材証明書.pdf (53.25 KB)</u>     |                                |          |           |              |       |                   |             | 8                         |
| 証明書類発行日 *                     | 2024/01/16                       | 0                              |          |           |              |       |                   |             |                           |
|                               |                                  |                                |          |           |              |       |                   |             |                           |
|                               |                                  |                                |          |           |              |       |                   |             |                           |
|                               |                                  |                                |          |           |              |       |                   |             |                           |
|                               |                                  |                                |          | 0 戻る 🖪 作  | n,           |       |                   |             |                           |
|                               |                                  |                                |          |           |              |       |                   | Copyright @ | ) Implem Inc. 2014 - 2024 |

## 有機JAS申請(使用農薬リスト)

 ・新規・継続申請書(農産物)>各種申請書類>使用農薬リストに移動し、上部にある新規作成から申請入力 を行う。

| n Pleasanter                                                                         | + 新規作成      | →表示               | #管理   | ? ヘルプ | ≗ あやめ農場   | 検索                        |
|--------------------------------------------------------------------------------------|-------------|-------------------|-------|-------|-----------|---------------------------|
| トップ > 認証システムV3 > 新規・継続申請(農産物) > 各種申請書類 > 使用農薬リスト > 新規・推続申請(農産物) > 各種申請書類 > 使用農薬リスト > |             |                   |       |       |           |                           |
| 全般                                                                                   |             |                   |       |       |           |                           |
| タイトル* 2023 ICボルド-66D                                                                 |             |                   |       |       |           |                           |
| 事業者名*     あやめ農場     担当者*     若槻あやめ                                                   | 農薬名         | 3 * ICボルド-66D ~   | 使用目的, | 軟腐病   |           |                           |
| 使用日* 2024/01/16                                                                      | 対象ほ場        | e× ほ場A -          |       |       |           |                           |
|                                                                                      |             |                   |       |       |           |                           |
|                                                                                      |             |                   |       |       |           |                           |
|                                                                                      |             |                   |       |       |           |                           |
|                                                                                      |             |                   |       |       |           |                           |
|                                                                                      |             |                   |       |       |           |                           |
|                                                                                      |             |                   |       |       |           |                           |
|                                                                                      |             |                   |       |       |           |                           |
|                                                                                      | <b>○</b> 戻る | <mark>8 作成</mark> |       |       |           |                           |
|                                                                                      |             |                   |       |       | Copyright | © Implem Inc. 2014 - 2024 |

## 有機JAS申請(使用種苗リスト)

 ・新規・継続申請書(農産物)>各種申請書類>使用種苗リストに移動し、上部にある新規作成から申請入力 を行う。

| 🔊 Pleasant                    | er                          |            | + 新規作成 | →表示    | *管理 | ? ヘルプ        | ≗あやめ農場    | 検索                       |      |
|-------------------------------|-----------------------------|------------|--------|--------|-----|--------------|-----------|--------------------------|------|
| <u>トップ</u> > 認証システムV3<br>新規作成 | > 新規・継続申請(農産物) > 各種申請書類 > { | 使用種苗以工人 >  |        |        |     |              |           |                          |      |
| 全般                            |                             |            |        |        |     |              |           |                          |      |
| タイトル*                         | 2023 大根                     |            |        |        |     |              |           |                          |      |
| 事業者名*                         | あやめ農場 🗸                     | 担当者* 若槻あやめ | 種苗     | 韬名* 大根 | ~   | 対象ほ場*<br>ほ場A | •         |                          |      |
| 入手先 *                         | 紅葉農園                        |            |        |        |     |              |           |                          |      |
| 遺伝子組換え *                      | ○有 ◉無                       |            |        |        |     |              |           |                          |      |
| 薬剤処理 *                        | ○有 ●無                       |            |        |        |     |              |           |                          |      |
| 有機種子が入手困難<br>な理由              | 有機種子が入手困難な理由                |            |        |        |     |              |           |                          |      |
|                               |                             |            |        |        |     |              |           |                          |      |
|                               |                             |            |        |        |     |              |           |                          |      |
|                               |                             |            |        |        |     |              |           |                          |      |
|                               |                             |            |        |        |     |              |           |                          |      |
|                               |                             |            | 0 戻る   | ■ 作成   |     |              |           |                          |      |
|                               |                             |            |        |        |     |              | Copyright | © Implem Inc. 2014 - 202 | 24 🖵 |

## 有機JAS申請(法人組織図)

# ・新規・継続申請書(農産物)>各種申請書類>法人組織図に移動し、上部にある新規作成から申請入力を行う。

| 🄊 Pleasant                       | ter                                             | + 新規作成 | →表示                         | *管理        | ? ヘルプ | ≗あやめ農場   | 検索                          |
|----------------------------------|-------------------------------------------------|--------|-----------------------------|------------|-------|----------|-----------------------------|
| <u>トップ &gt; 認証システムV3</u><br>新規作成 | > <u>新規·継続申請(農産物)</u> > <u>各種申請書類</u> > 法人組織図 > |        |                             |            |       |          |                             |
| 全般                               |                                                 |        |                             |            |       |          |                             |
| タイトル*                            | 法人組織図                                           |        |                             |            |       |          |                             |
| 事業者名*                            | あやめ農場                                           |        |                             |            |       |          |                             |
| 組織図*                             |                                                 | ファイルをド | ラッグ&ドロップしてくださ!              | ι,         |       |          |                             |
|                                  | ◎法人組織図.pdf (53.25 KB)                           |        |                             |            |       |          | 8                           |
| 団体規則                             | 団体規則                                            |        |                             |            |       |          |                             |
| 団体規則                             |                                                 | ファイルをド | ラッグ&ドロップしてくださ!              | <i>L</i> 1 |       |          |                             |
|                                  | ☑ 団体規則.pdf (53.25 KB)                           |        |                             |            |       |          | 8                           |
| 法人謄本                             |                                                 |        | <mark>■ 作成</mark> ドロップしてくださ | U)         |       |          |                             |
|                                  |                                                 |        |                             |            |       | Copyrigh | t © Implem Inc. 2014 - 2024 |

## 有機JAS申請(施設図面)

#### ・新規・継続申請書(農産物)>各種申請書類>施設図面に移動し、上部にある新規作成から申請入力を行う。

| ter                                     | (                                                          | + 新規作成                                                                             | ▶表示                                                                                         | *管理                                                                                                    | ? ヘルプ                                                                                                    | ▲ あやめ農場 | 検索                                                                                                    |
|-----------------------------------------|------------------------------------------------------------|------------------------------------------------------------------------------------|---------------------------------------------------------------------------------------------|----------------------------------------------------------------------------------------------------|----------------------------------------------------------------------------------------------------|---------|----------------------------------------------------------------------------------------------------|
| > <u>新規·総続申請(農産物)</u> > <u>各種申請書類</u> > | 施設図面 >                                                     |                                                                                    |                                                                                             |                                                                                                    |                                                                                                    |         |                                                                                                    |
|                                         |                                                            |                                                                                    |                                                                                             |                                                                                                    |                                                                                                    |         |                                                                                                    |
| 施設図面 A-1                                |                                                            |                                                                                    |                                                                                             |                                                                                                    |                                                                                                    |         |                                                                                                    |
| あやめ農場 🗸 り                               | 施設番号 * 施設A-1                                               | 郵便番                                                                                | 号 2701411                                                                                   | 住所検索                                                                                                    | 住所 千葉県白井市十余一1-4                                                                                                    |         |                                                                                                    |
|                                         |                                                            | ファイルをド                                                                             | ラッグ&ドロップしてください                                                                              |                                                                                                    |                                                                                                    |         |                                                                                                    |
| ●施設図面.pdf (53.25 KB)                    |                                                            |                                                                                    |                                                                                             |                                                                                                    |                                                                                                    |         | 8                                                                                                    |
|                                         |                                                            |                                                                                    |                                                                                             |                                                                                                    |                                                                                                    |         |                                                                                                    |
|                                         |                                                            |                                                                                    |                                                                                             |                                                                                                    |                                                                                                    |         |                                                                                                    |
|                                         |                                                            |                                                                                    |                                                                                             |                                                                                                    |                                                                                                    |         |                                                                                                    |
|                                         |                                                            |                                                                                    |                                                                                             |                                                                                                    |                                                                                                    |         |                                                                                                    |
|                                         |                                                            |                                                                                    |                                                                                             |                                                                                                    |                                                                                                    |         |                                                                                                    |
|                                         |                                                            |                                                                                    | ■ 作成                                                                                        |                                                                                                    |                                                                                                    |         |                                                                                                    |
|                                         | ter<br>> 新現・継続申請 (農産物) > 各種申請書類 ><br>施設図面 A-1<br>あやめ農場 ・ か | ★ 新現・縦続申請(農産物) > 各種申請書類 > 施設図面 > 施設図面 A-1 あやめ農場 ◆ 施設番号。施設A-1 ● 施設図面.pdf (53.25 KB) | ★ 新規・磁徳申請(農産物)_> 各理申請書類 > 施設回面 > 施設回面 A-1 かやめ農場 ● 施設回面,pdf (53.25 KB) ⑦ 施設回面,pdf (53.25 KB) | ★ 新規作成 → 表示 > 新規-提携申請(備登物). > 各種申請書類 > 施設図面 > 施設図面 A-1 あやめ農場 ▼ 施設番号・施設A-1 郵便番号 2701411 ファイルをドラッグ&ドロップしてください ● 施設図面.odf (53.25 KB) ■ 施設図面.odf (53.25 KB) ■ 在成 | (日子) (日本) ★ 新規作成 → 表示 ● 管理 ★ 新規作成 → 表示 ● 管理 施設図画 A-1 施設書号・施設A-1 新学業書 2701411 住所検索 ファイルをドラッグ& ドロップしてください ● 施設図画 pdf (53.25 KB) ● 広、 ● 作成 |         | (日子)     ●新規府版     ●表示     ●管理     ? ハルブ     ▲かいの思想       >> 新潟: 塩焼井湯 (豊夏和), > 各健専消査期 > 施設部業 >       施設問題 A-1       かりの思想       ●Pも読得       ● ため回覧, cdf _ (5225 kg) |

## 有機JAS申請(ほ場履歴)

#### ・新規・継続申請書(農産物)>各種申請書類>ほ場履歴に移動し、上部にある新規作成から申請入力を行う。

| 🄊 Pleasant                       | er                               | + 新規作成                | →表示                         | *管理 | ? ヘルプ | ≗あやめ農場    | 検索                         |      |
|----------------------------------|----------------------------------|-----------------------|-----------------------------|-----|-------|-----------|----------------------------|------|
| <u>トップ &gt; 認証システムV3</u><br>新規作成 | > 新規・継続申請(農産物) > 各種申請書類 > ほ場履歴 > |                       |                             |     |       |           |                            |      |
| 全般                               |                                  |                       |                             |     |       |           |                            |      |
| タイトル*                            | 2023 ほ場履歴                        |                       |                             |     |       |           |                            |      |
| 事業者名*                            | あやめ農場 ✓ 担当者★ 若槻すいれん              |                       |                             |     |       |           |                            |      |
| (ま場*                             |                                  | ファイルをト                | ドラッグ&ドロップしてください             | U1  |       |           |                            |      |
|                                  |                                  |                       |                             |     |       |           |                            |      |
| 使用施設 *                           |                                  | ファイルをト                | <sup>、</sup> ラッグ&ドロップしてください |     |       |           |                            |      |
|                                  | ❷ <u>使用施設.pdf (53.25 KB)</u>     |                       |                             |     |       |           | 8                          |      |
| 使用機械 *                           |                                  | ファイルをト                | <b>ニ</b> ラッグ&ドロップしてください     |     |       |           |                            |      |
|                                  | ◎使用機械_pdf_(53.25 KB)             |                       |                             |     |       |           | 8                          |      |
| 生産記録 *                           |                                  | フ <mark>〇 戻る</mark> ト | FDップしてください                  | ι,  |       |           |                            |      |
|                                  |                                  |                       |                             |     |       | Copyright | t © Implem Inc. 2014 - 202 | 24 👻 |

## 有機JAS申請(生産計画書)

# ・新規・継続申請書(農産物)>各種申請書類>生産計画書に移動し、上部にある新規作成から申請入力を行う。

| Pleasant                      | er                                 |                      |    | + 新規作成   | ▶表示           | *管理 | ? ヘルプ | ≗あやめ農場    | 検索                        |
|-------------------------------|------------------------------------|----------------------|----|----------|---------------|-----|-------|-----------|---------------------------|
| <u>トップ</u> > 認証システムV3<br>新規作成 | > <u>新規·継続申請(農産物)</u> > <u>各種申</u> | 請書題 > <u>牛産計画書</u> > |    |          |               |     |       |           |                           |
| 全般                            |                                    |                      |    |          |               |     |       |           |                           |
| タイトル*                         | 2023 生産計画書                         |                      |    |          |               |     |       |           |                           |
| 事業者名 *                        | あやめ農場 🗸                            | 予定収穫量 * 40           | kg |          |               |     |       |           |                           |
| 作業スケジュール *                    |                                    |                      |    | ファイルをドラッ | ッグ&ドロップしてください |     |       |           |                           |
| ĺ                             | <u> ゆ 作業スケジュール.pdf (53.25 KB)</u>  |                      |    |          |               |     |       |           | 8                         |
|                               |                                    |                      |    |          |               |     |       |           |                           |
|                               |                                    |                      |    |          |               |     |       |           |                           |
|                               |                                    |                      |    |          |               |     |       |           |                           |
|                               |                                    |                      |    |          |               |     |       |           |                           |
|                               |                                    |                      |    |          |               |     |       |           |                           |
|                               |                                    |                      |    | 0 戻る 🔳   | 作成            |     |       |           |                           |
|                               |                                    |                      |    |          |               |     |       | Copyright | © Implem Inc. 2014 - 2024 |

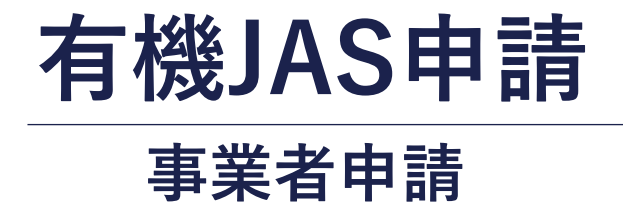

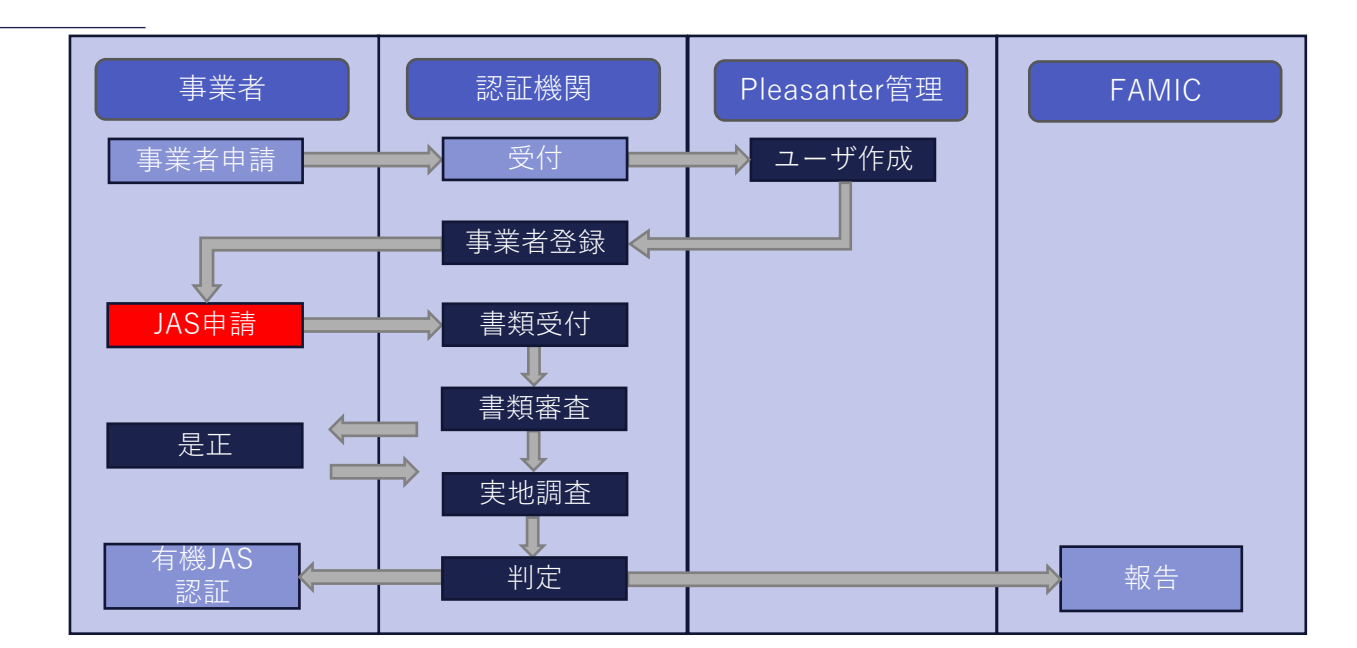

## 有機JAS申請(事業者申請)

#### ・新規・継続申請書(農産物)> 有機JAS申請(農産物)に移動し、上部にある新規作成から申請入力を行う。

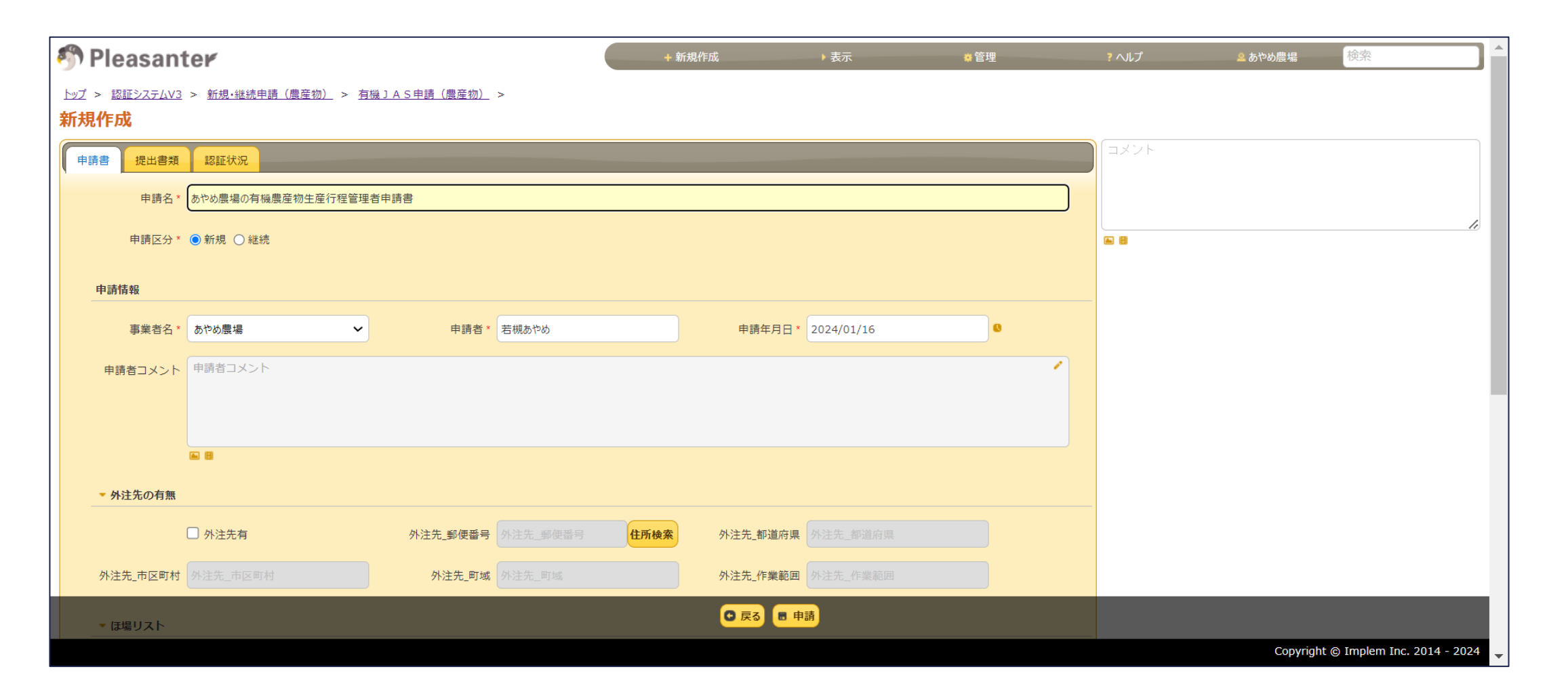

## 有機JAS申請(事業者申請)

#### ・提出書類タブに移動し、対応する資料の登録を行い申請ボタンを押す。

| 🀬 Pleasant                           | er                                            | + 新規作成                   | ▶表示  | *管理 | ? ヘルプ | ❷ あやめ農場   | 検索                   |          |
|--------------------------------------|-----------------------------------------------|--------------------------|------|-----|-------|-----------|----------------------|----------|
| <u>トップ</u> > 認証システムV3<br><b>新規作成</b> | > <u>新規·継続申請(農産物)</u> > <u>有機」AS申請(農産物)</u> > |                          |      |     |       |           |                      |          |
| 申請書提出書類                              | 認証状況                                          |                          |      |     |       |           |                      |          |
| 契約書 *                                | ファイルをドラ                                       | <b>ッ</b> グ&ドロップしてください    |      |     |       |           |                      | li       |
| ĺ                                    | ❷ 契約書.pdf (53.25 KB)                          |                          |      | 8   |       |           |                      |          |
| 施設周辺図 *                              | ファイルをドラ                                       | <b>ッグ&amp;ドロップしてください</b> |      |     |       |           |                      |          |
|                                      | 施設周辺図.pdf (53.25 KB)                          |                          |      | 8   |       |           |                      | - 1      |
| 航空防除図 *                              | ファイルをドラ                                       | <b>ッグ</b> &ドロップしてください    |      |     |       |           |                      |          |
|                                      | 2 航空防除网.pdf (53.25 KB)                        |                          |      | 8   |       |           |                      |          |
| 内部規程 *                               | ファイルをドラ                                       | ッグ&ドロップしてください            |      |     |       |           |                      |          |
|                                      | <mark>2</mark> <u>内部規定.pdf (53.25 KB)</u>     |                          |      | 8   |       |           |                      |          |
| 格付規程*                                |                                               | <b>0</b> 戻る              | ■ 申請 |     |       |           |                      |          |
|                                      |                                               |                          |      |     |       | Copyright | t © Implem Inc. 2014 | - 2024 🖵 |

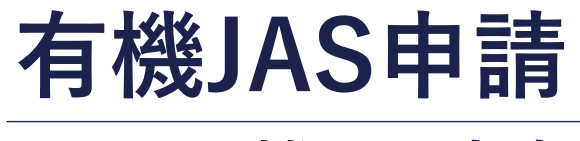

## 認証機関の審査

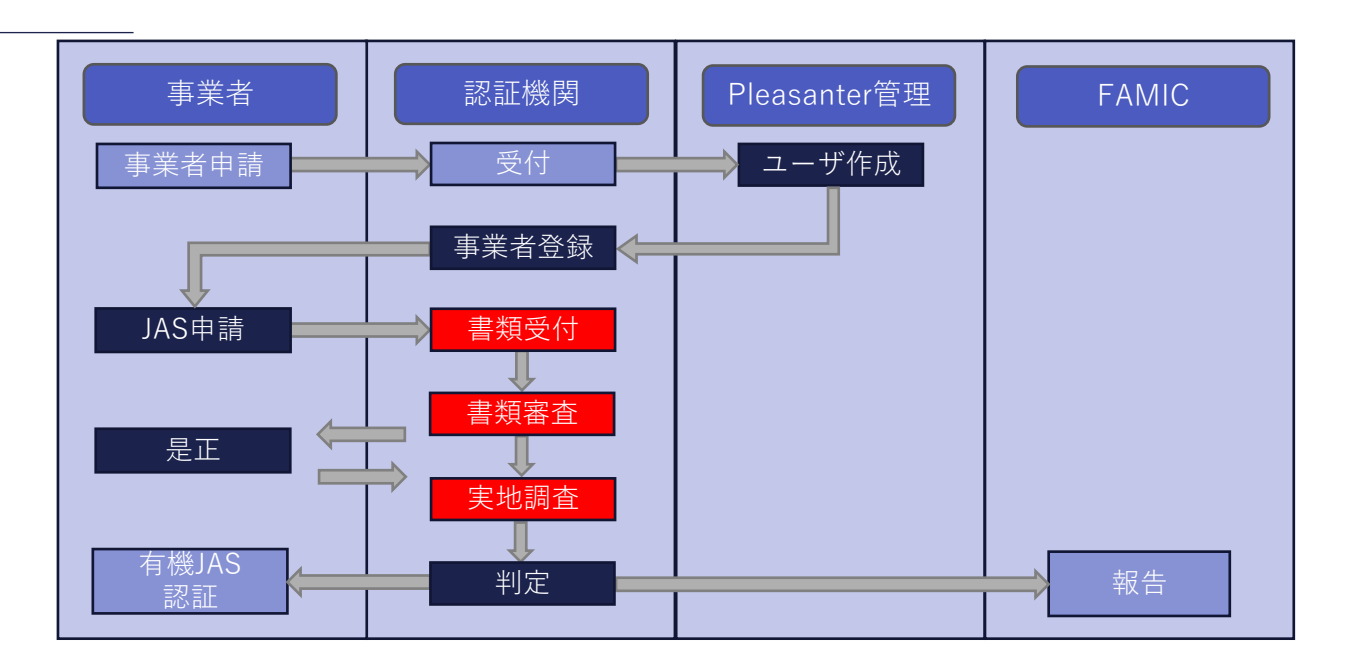

【審査の流れ】

・必要情報を「申請書」「提出書類」タブで確認し、「認証状況」タブで審査を進める。

【審査フロー】

・受付→書類審査→現地調査→有機JAS認証→完了 受付から現地調査までは差戻しが行える。

#### ・新規・継続申請書(農産物)> 有機JAS申請(農産物)に移動し、対象の申請を選択する。

| 🄊 Ple    | easant        | er                 |                            |                    |             | + 新規作成         | ▶表示           | #管理     | ? へルプ   | ▲山田純平            | 検索                      |
|----------|---------------|--------------------|----------------------------|--------------------|-------------|----------------|---------------|---------|---------|------------------|-------------------------|
| <u> </u> | 認証システムV3      | 3 > <u>新規·継続申請</u> | <u>(農産物)</u> > <u>有機</u> 」 | <u>AS申請(農産物)</u> > |             |                |               |         |         |                  |                         |
| × フィルタ:  | <b>×</b> リセット | □ 未完了 □            | 〕自分 承認段階                   | •                  | 事業者名        | ▼ 担当者          | ▼ 申請年月日       | •       | 申請区分    | -                |                         |
| ×集計:     | 件数 1          |                    |                            |                    |             |                |               |         |         |                  |                         |
|          | ID            | 承認段階               | 申請区分                       | 申請名                |             |                | 事業者名          |         | 更新者     | 更新日時             |                         |
|          | 2591          | 申請中                | 新規                         | あやめ農場の有機農産物        | 加生產行程管理者申請書 |                | あやめ農場         | ≗ あやめ農場 | ▲ あやめ農場 | 2024/01/16 火 15: | 15                      |
|          |               |                    |                            |                    |             |                |               |         |         |                  |                         |
|          |               |                    |                            |                    |             |                |               |         |         |                  |                         |
|          |               |                    |                            |                    |             |                |               |         |         |                  |                         |
|          |               |                    |                            |                    |             |                |               |         |         |                  |                         |
|          |               |                    |                            |                    |             |                |               |         |         |                  |                         |
|          |               |                    |                            |                    |             |                |               |         |         |                  |                         |
|          |               |                    |                            |                    |             |                |               |         |         |                  |                         |
|          |               |                    |                            |                    |             |                |               |         |         |                  |                         |
|          |               |                    |                            |                    |             |                |               |         |         |                  |                         |
|          |               |                    |                            |                    |             |                |               |         |         |                  |                         |
|          |               |                    |                            |                    | 0 5         | そろ 💼 一括削除 😉 イン | ンポート ち エクスポート |         |         |                  |                         |
|          |               |                    |                            |                    |             |                |               |         |         | Copyright ©      | Implem Inc. 2014 - 2024 |

#### ・申請書、提出書類タブから審査に必要な情報を確認する。

| 🄊 Pleasant                 | er                                                                |                                 | + 新規作成                     | ▶表示                   | *管理 | ? ヘルプ | ▲山田純平     | 検索                     |      |
|----------------------------|-------------------------------------------------------------------|---------------------------------|----------------------------|-----------------------|-----|-------|-----------|------------------------|------|
| トップ > 認証システムV3<br>あやめ農場の有格 | > <u>新規·繼続申請(農産物)</u> > <u>有幾〕A S申</u><br>幾 <b>農産物生産行程管理者申請</b> 書 | <u>青(農産物)</u> >                 |                            |                       |     |       |           |                        |      |
| 作成日時 <sup>Q</sup> あやめ農場 20 | 024/01/16 火 15:15:03 3分前 更新                                       | ;日時 <sup>Q</sup> あやめ農場 2024/01/ | /16 火 15:15:03 <b>3 分前</b> |                       |     |       |           | \$ 再                   | 読込   |
| 申請書提出書類                    | 認証状況 変更履歴の一覧 レコードの                                                | アクセス制御                          |                            |                       |     |       |           |                        |      |
| 申請名                        | あやめ農場の有機農産物生産行程管理者申請書                                             |                                 |                            |                       |     |       |           |                        |      |
| 申請区分                       | 新規                                                                |                                 |                            |                       |     |       |           |                        |      |
| 申請情報                       |                                                                   |                                 |                            |                       |     |       |           |                        |      |
| 事業者名                       | あやめ農場                                                             | 申請者 若槻あやめ                       | 申請年                        | <b>F月日</b> 2024/01/16 |     |       |           |                        |      |
| 申請者コメント                    | 申請者コメント                                                           |                                 |                            |                       | 1   |       |           |                        |      |
|                            |                                                                   |                                 |                            |                       |     |       |           |                        |      |
| ▼ 外注先の有無                   |                                                                   |                                 |                            |                       |     |       |           |                        |      |
|                            | □ 外注先有 外注                                                         | E先_郵便番号                         | 外注先_都違                     | 道府県                   |     |       |           |                        |      |
| 外注先_市区町村                   |                                                                   | 外注先_町域                          | ◎ 戻る ■ 更新                  | 除 🖥 受付完了 📑 差戻         |     |       |           |                        |      |
|                            |                                                                   |                                 |                            |                       |     |       | Copyright | © Implem Inc. 2014 - 1 | 2024 |

・審査に問題がない場合、認証状況タブに移動し、備考、管理者、承認日付を入力し、完了を押す。
 添付資料は必要に応じて添付する。

| 🔊 Pleasant                           | er                                                                | + 新規作成             | →表示           | *管理 | ? ヘルプ | ▲山田純平    | 検索                          |  |  |  |  |
|--------------------------------------|-------------------------------------------------------------------|--------------------|---------------|-----|-------|----------|-----------------------------|--|--|--|--|
| <u>トップ &gt; 認証システムV3</u><br>あやめ農場の有機 | 1 > 認証システムV3 > 新規・継続申請(農産物) > 有機JAS申請(農産物) > >め農場の有機農産物生産行程管理者申請書 |                    |               |     |       |          |                             |  |  |  |  |
| 作成日時 <sup>Q</sup> あやめ農場 20           | 24/01/16 火 15:15:03 3分前 更新日時 <sup>Q</sup> あやめ農場 2024/01/16        | 火 15:15:03 3分前     |               |     |       |          | ゆ 再読込                       |  |  |  |  |
| 申請書提出書類                              | 認証状況 変更履歴の一覧 レコードのアクセス制御                                          |                    |               |     |       |          |                             |  |  |  |  |
| ワークフロー                               |                                                                   |                    |               |     |       |          |                             |  |  |  |  |
| 承認段階                                 | 申請中                                                               |                    |               |     |       |          |                             |  |  |  |  |
| - <b>W</b>                           |                                                                   |                    |               |     |       |          |                             |  |  |  |  |
| * 党何                                 |                                                                   |                    |               |     |       |          |                             |  |  |  |  |
| 受付管理者_備考                             | 書類を受け付けました                                                        |                    |               | 1   |       |          |                             |  |  |  |  |
|                                      |                                                                   |                    |               |     |       |          |                             |  |  |  |  |
| 受付管理者                                | 山田純平 受付管理者_承認日付 2024/1/16                                         | 受付是正               |               |     |       |          |                             |  |  |  |  |
| 受付_添付資料                              | ファイルをドラ                                                           | ッグ&ドロップしてください      |               |     |       |          |                             |  |  |  |  |
|                                      |                                                                   |                    |               |     |       |          |                             |  |  |  |  |
|                                      | <b>0</b>                                                          | 戻る 🖪 更新 🖾 メール 🍵 削隊 | 余 ■ 受付完了 ■ 差戻 |     |       |          |                             |  |  |  |  |
|                                      |                                                                   |                    |               |     |       | Copyrigh | t © Implem Inc. 2014 - 2024 |  |  |  |  |

・是正が必要な場合、認証状況タブに移動し、備考、管理者、承認日付を入力し、差戻ボタンを押す。 日付横の是正ボタンを押すと備考の内容が反映されたPDFが作成される。(要:帳票テンプレート)

| 書類審査者     | 山田純平                             | 書類審查日 2                          | 2024/01/16      |                     |   | •                                   |
|-----------|----------------------------------|----------------------------------|-----------------|---------------------|---|-------------------------------------|
| 書類審查_添付資料 |                                  |                                  |                 |                     |   |                                     |
|           |                                  |                                  |                 |                     |   |                                     |
| ▼現地調査     |                                  |                                  |                 |                     |   |                                     |
| 現地調査者_備考* | ほ場図に不備がありました。修正し                 | った後、再提出をお願い致しま                   | ⊭す。             |                     | 1 |                                     |
|           |                                  |                                  |                 |                     |   |                                     |
|           |                                  |                                  |                 |                     |   |                                     |
|           |                                  |                                  |                 |                     |   |                                     |
| 現地調查者*    | 水野亮太郎                            | 現地調查者_承認日付 2                     | 2024/01/16 現調是正 | 0                   |   |                                     |
| 現地調查_添付資料 |                                  |                                  |                 |                     |   |                                     |
|           |                                  |                                  | ファイルをドラッグ&ドロップし | してください              |   |                                     |
|           | 2<br><u> 多あやめ農場2024年01月16日現地</u> | <u><br/>地調査是正.pdf (29.35 KB)</u> |                 |                     | 8 |                                     |
|           |                                  |                                  |                 |                     |   |                                     |
|           |                                  |                                  |                 |                     |   |                                     |
|           |                                  |                                  |                 |                     |   |                                     |
|           |                                  |                                  |                 |                     |   |                                     |
|           |                                  |                                  |                 |                     |   |                                     |
|           |                                  |                                  |                 | _                   |   | <br>                                |
|           |                                  |                                  | 0 戻る 🔳          | 更新 🖾 メール 🖥 現調完了 📑 差 |   |                                     |
|           |                                  |                                  |                 |                     |   | Copyright © Implem Inc. 2014 - 2024 |

・帳票テンプレートと結び付けられている是正依頼書に沿って PDFが作成される。また、ボタンから生成されたPDFは 後述する帳票出力ページからも確認できる。 是正依頼書

2024年01月16日

あやめ農場

若槻あやめ殿

エスペ認証機関 水野亮太郎

有機JAS認証につきまして、下記の事項についての改善措置をとられるようにお願いします。

改善事項

ほ場図に不備がありました。修正した後、再提出をお願い致します。

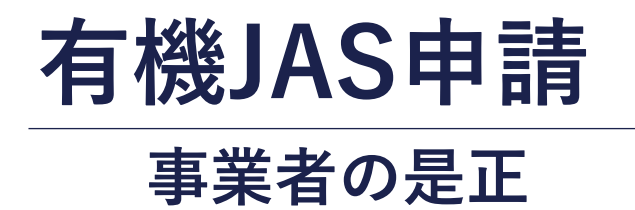

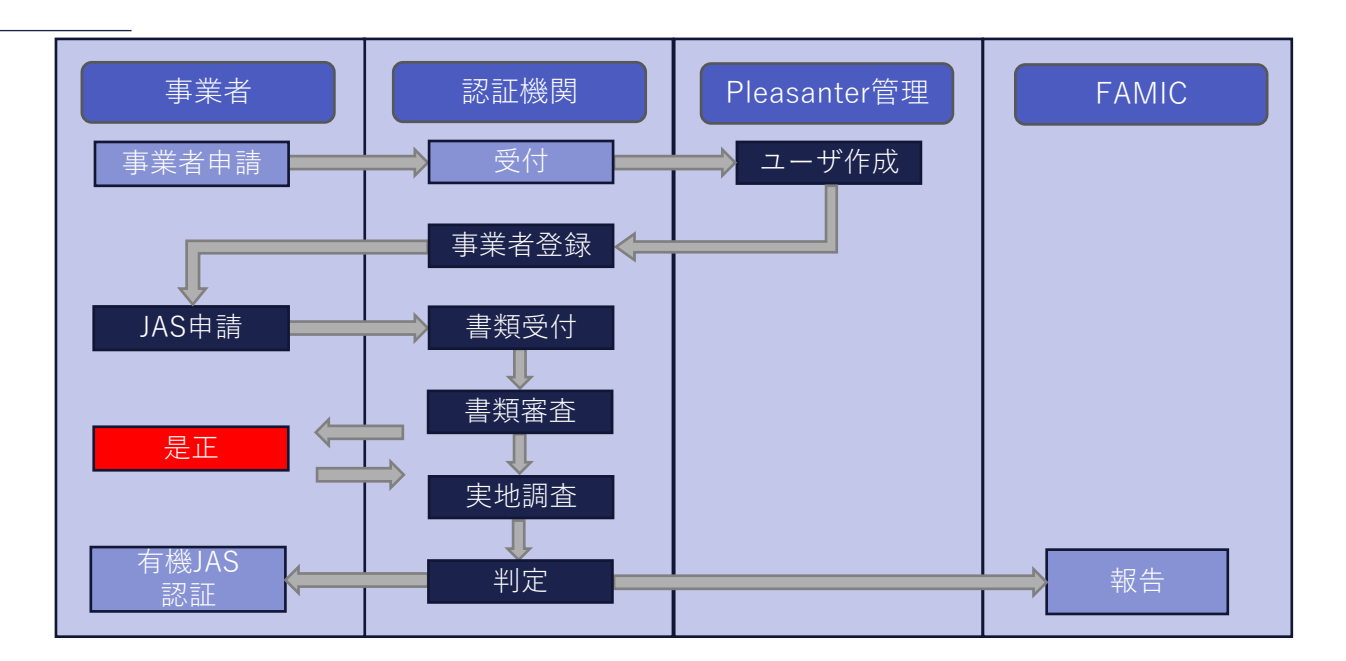

## 有機JAS申請(事業者是正)

#### ・認証状況タブから審査状況、是正内容を確認する。

| n Pleasanter                                                                                | + 新規作成                 | ▶表示           | *管理 | ? ヘルプ | ≗ あやめ農場  | 検索                 |            | • |
|---------------------------------------------------------------------------------------------|------------------------|---------------|-----|-------|----------|--------------------|------------|---|
| <u>トップ &gt; 認証システムV3 &gt; 新規・継続申請(農産物)</u> > <u>有機JAS申請(農産物)</u> ><br>あやめ農場の有機農産物生産行程管理者申請書 |                        |               |     |       |          |                    |            |   |
| 作成日時 🍳 あやめ農場 2024/01/16 火 15:15:03 8 分前 更新日時 🗳 水野亮太郎 2024/01/16 火                           | (15:22:00 <b>18 秒前</b> |               |     |       |          |                    | ゆ 再読込      |   |
| 申請書提出書類認証状況変更履歴の一覧                                                                          |                        |               |     |       |          |                    |            |   |
| ワークフロー                                                                                      |                        |               |     |       |          |                    |            |   |
| 承認段階 差戻(現調)                                                                                 |                        |               |     |       |          |                    | li         |   |
| · 珀他澳本                                                                                      |                        |               |     |       |          |                    |            |   |
|                                                                                             |                        |               |     |       |          |                    |            |   |
| 現地調査者」備考は場凹に不備がありました。修正した後、再提出をお願い致します。                                                     |                        |               |     |       |          |                    |            |   |
|                                                                                             |                        |               |     |       |          |                    |            |   |
| 現地調查者<br>水野亮太郎<br>現地調查者_承認日付<br>2024/01/16                                                  |                        |               |     |       |          |                    |            |   |
| 現地調査_添付資料 のあやめ農場2024年01月16日現地調査是正.pdf (29.35 KB)                                            |                        |               |     |       |          |                    |            |   |
|                                                                                             |                        |               |     |       |          |                    |            |   |
|                                                                                             |                        |               |     |       |          |                    |            |   |
|                                                                                             | ◎ 戻る ■ 更新 ◎ メー         | ル 🖪 是正報告 🔳 DL |     |       |          |                    |            |   |
|                                                                                             |                        |               |     |       | Copyrigh | t © Implem Inc. 20 | 014 - 2024 | - |
|                                                                                             |                        |               |     |       |          |                    |            | _ |

## 有機JAS申請(事業者是正)

#### ・内容を修正し、申請書タブの申請者コメントを入力後、是正報告ボタンを押す。

| 🔊 Pleasant                           | er                                                         |                                     |                         | + 新規作成        | ▶表示         | *管理 | ? ヘルプ | 🚨 あやめ農場   | 検索   |               |
|--------------------------------------|------------------------------------------------------------|-------------------------------------|-------------------------|---------------|-------------|-----|-------|-----------|------|---------------|
| <u>トップ &gt; 認証システムv3</u><br>あやめ農場の有格 | > <u>新規·繼続申請(農産物)</u> > <u>有機</u><br>機 <b>農産物生産行程管理者</b> 「 | 〕 <u>A S申請(農産物)</u> ><br><b>申請書</b> | •                       |               |             |     |       |           |      |               |
| 作成日時 <sup>Q</sup> あやめ農場 20           | 024/01/16 火 15:15:03 8分前                                   | 更新日時 🚨 水野亮                          | 太郎 2024/01/16 火 15:22:0 | 00 18 秒前      |             |     |       |           | ゆ 再読 | <del>اك</del> |
| 申請書提出書類                              | 認証状況変更履歴の一覧                                                |                                     |                         |               |             |     |       |           |      |               |
| 申請名                                  | あやめ農場の有機農産物生産行程管理者                                         | 師請書                                 |                         |               |             |     |       |           |      |               |
| 申請区分                                 | 新規                                                         |                                     |                         |               |             |     |       |           |      | _10           |
| 申請情報                                 |                                                            |                                     |                         |               |             |     |       |           |      |               |
| 事業者名                                 | あやめ農場                                                      | 申請者                                 | 若槻あやめ                   | 申請年月          | 2024/01/16  |     |       |           |      |               |
| 申請者コメント                              | ほ場図の修正を行いました。<br>宜しくお願い致します。                               |                                     |                         |               |             |     |       |           |      |               |
| ▼ 外注先の有無                             |                                                            |                                     |                         |               |             |     |       |           |      |               |
|                                      | □ 外注先有                                                     | 外注先_郵便番号                            |                         | 外注先_都道府       | FIR         |     |       |           |      |               |
| 外注先_市区町村                             |                                                            | 外注先_町域                              | 0                       | 戻る 🔳 更新 🖾 メール | ■ 是正報告 ■ DL |     |       |           |      |               |
|                                      |                                                            |                                     |                         |               |             |     |       | Copyright |      | 024           |

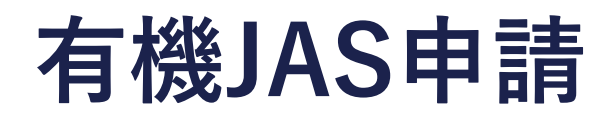

## 認証機関の有機JAS認証

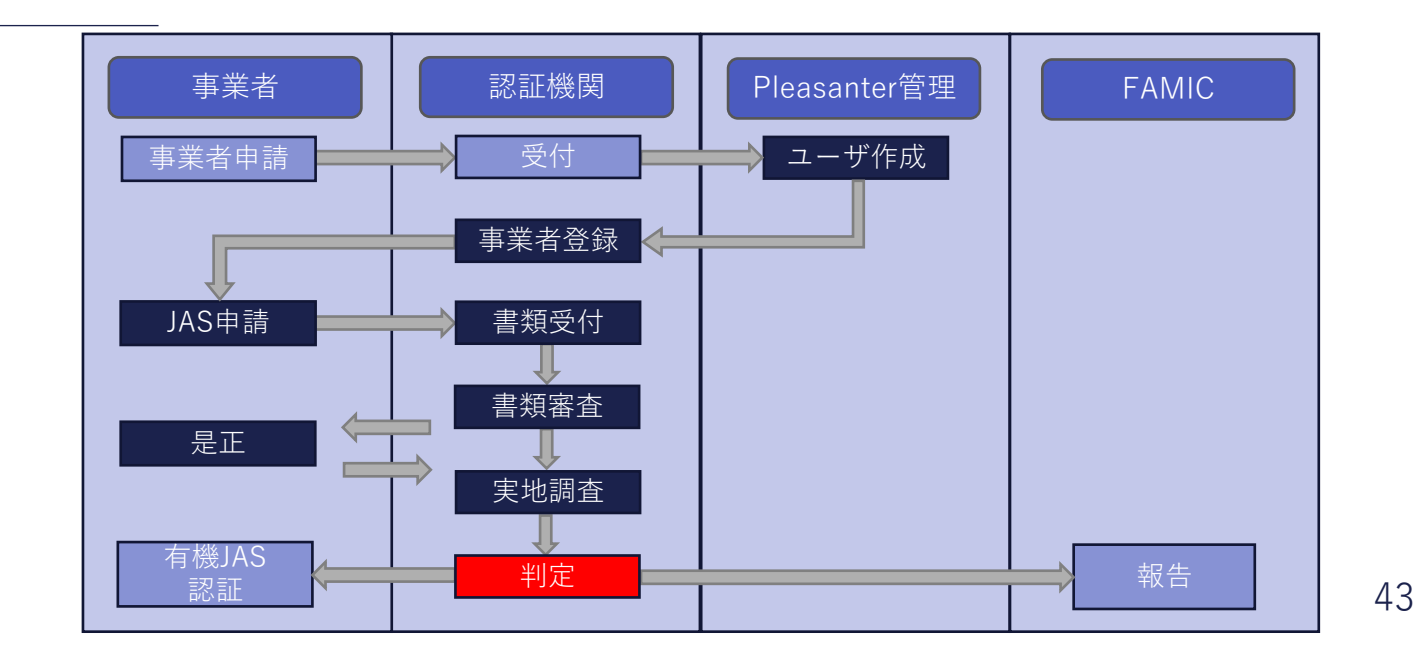

## 有機JAS申請(認証機関有機JAS認証)

#### ・認証状況タブから備考、管理者、承認日付を入力し、JAS認証書ボタンを押す。

|                           | 修正確認しました。OKです。                                 | ▲                                     |
|---------------------------|------------------------------------------------|---------------------------------------|
|                           |                                                |                                       |
| 田地迥大学                     |                                                |                                       |
| 况地調重伯                     | 小动元人员 从他前直有_并输口11 2024/01/16                   |                                       |
| 現地調查_添付資料                 | ◎ <u>あやめ農場2024年01月16日現地調査是正,pdf (29.35 KB)</u> |                                       |
| ▼ JAS認証                   |                                                |                                       |
| JAS認証者_備考                 | 問題ありません。                                       |                                       |
|                           |                                                |                                       |
| JAS認証者                    | ▲ ■<br>山田純平 JAS認証日付 2024/1/16 JAS認証書           |                                       |
| IA CENET, 255 / + 272 # M |                                                |                                       |
| JAS認証_次的資料                | ファイルをドラッグ&ドロップしてください                           |                                       |
|                           | ц                                              |                                       |
|                           |                                                |                                       |
|                           |                                                |                                       |
|                           |                                                |                                       |
|                           | ◎ 戻る   ■ 更新                                    |                                       |
|                           |                                                | Copyright © Implem Inc. 2014 - 2024 🖵 |

## 有機JAS申請(認証機関有機JAS認証)

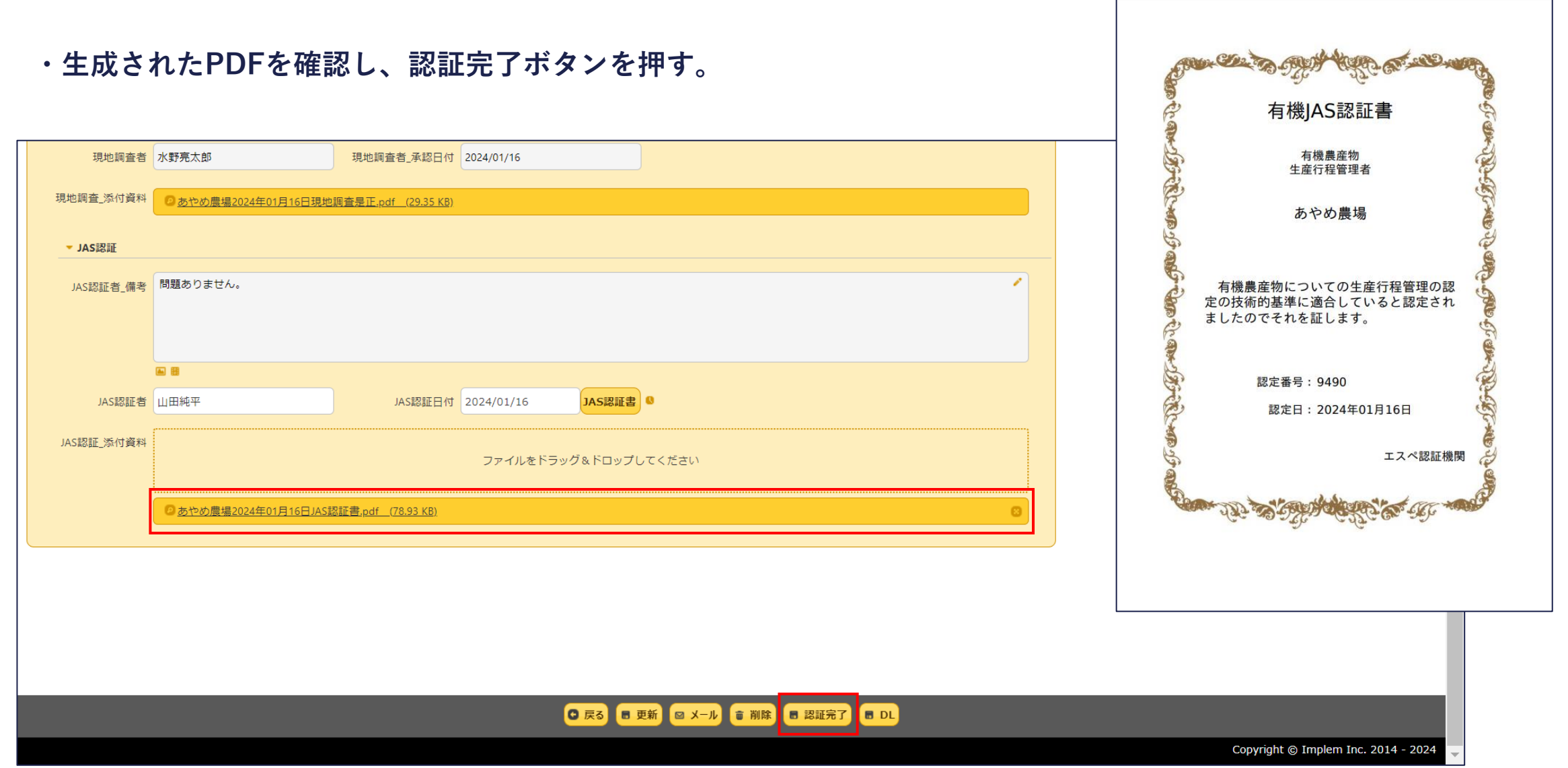

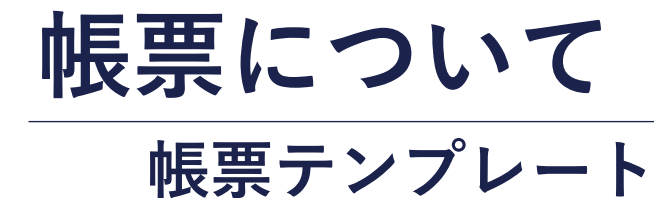

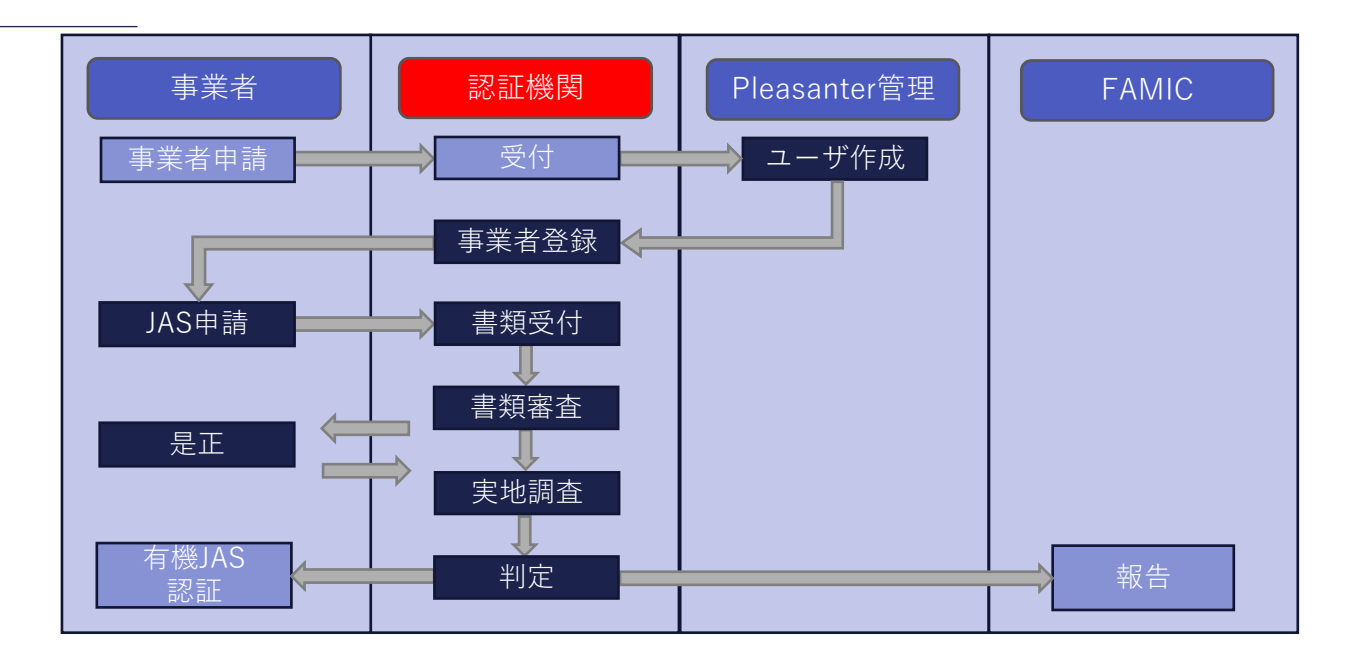

## 帳票テンプレート

#### 【使用するテンプレートについて】

- ・LibreOffice Calcにてodsファイルで作成する。
- ・テンプレートで自動入力したい部分にPleasanterの項目名を入力する。 ※Pleanaterで指定してある項目名のみ利用できる。
- ・画像を入力する際にはPleasanter項目名の後ろに画像サイズ([横,縦])が必要となる。
   例) DescriptionB[1920,1080]

【Pleasanterの項目名について】

・Class, Num, Date, Description, Checkがあり、サイトで指定すれば帳票側で使用できる。

【仕様】

・事業者が閲覧することはできない。

※LibreOfficeは無料のオープンソースである。

帳票テンプレート

### 【使用するテンプレート例】 DateA:作成日 ClassB:事業者名 ClassC:認証機関名 ClassD:事業者担当者

ClassE:認証機関担当者 DescriptionA:改善内容

#### ※テンプレートで使用する項目は 個別で選択できる。

| ■ 是正依頼書.ods - LibreOffice Calc   ー                                                     | ×       |
|----------------------------------------------------------------------------------------|---------|
| ファイル(E) 編集(E) 表示(V) 挿入(I) 書式(O) スタイル(Y) シート(S) データ(D) ツール(T) ウィンドウ(W) ヘルブ(H)           | ×       |
|                                                                                        | ×       |
| 勝ゴシック II pt B I U → A → 🖉 → 三 三 三 〒 😤 兰 🔜 📟 📖 🖼 → %                                    | 6     » |
| $P_{16} \qquad \forall  f_X \sum \bullet =$                                            | =       |
| A B C D E F G H I J K L M N O P Q R S T U V W X Y Z AA AB AC AD AE AF AG AH AI AJ AK 🗸 | . =     |
|                                                                                        | A       |
| 3 是正依頼書                                                                                |         |
| 5                                                                                      |         |
| 6 DateA                                                                                | Ø       |
| 8 ClassB                                                                               | $f_X$   |
| 9 ClassD 殿                                                                             |         |
|                                                                                        |         |
|                                                                                        |         |
| 13 有機JAS認証につきまして、下記の事項についての改善措置をとられるよ                                                  |         |
| 14 つにお願いします。                                                                           |         |
|                                                                                        |         |
| 17<br>18 改善事項                                                                          |         |
| 19 DescriptionA                                                                        | h       |
| 20                                                                                     |         |
| 21                                                                                     | 1       |
| 23                                                                                     |         |
| 24                                                                                     |         |
| 25                                                                                     |         |
| 27                                                                                     |         |
| 28                                                                                     |         |
| 29                                                                                     |         |
| 31                                                                                     |         |
| 32                                                                                     |         |
| 33                                                                                     |         |
| 35                                                                                     |         |
| 37                                                                                     |         |
| 38                                                                                     |         |
| 40                                                                                     |         |
| <                                                                                      |         |
| シート1/1 PageStyle_Sheet1 英語(米国) □I □ □ □ □ □ □ □ □ □ □ □ □ □ □ □ □ □ □                  | - 90%   |
|                                                                                        |         |

帳票テンプレート

・認証機関としてログインし、マスタ関連>帳票テンプレートに移動する。 テンプレート(odsファイル)をアップロードし、使用する項目を選択する。

| n Pleasan                     | ter                                                     | + 新規作成         | ▶表示           | *管理                      | ? ヘルプ                      | ≗山田純平   | 検索                        |        |
|-------------------------------|---------------------------------------------------------|----------------|---------------|--------------------------|----------------------------|---------|---------------------------|--------|
| <u>トップ</u> > 認証システムV3<br>新規作成 | > <u>マスク関連</u> > <u>帳票テンプレート</u> >                      |                |               |                          |                            |         |                           |        |
| 全般                            |                                                         |                |               |                          |                            |         |                           |        |
| タイトル*                         | 是正依賴書                                                   |                |               |                          |                            |         |                           |        |
| 内容                            | 內容                                                      |                |               |                          |                            |         | -                         |        |
| 1                             |                                                         |                |               |                          |                            |         |                           |        |
| テンプレート                        |                                                         | ファイルをド         | ラッグ&ドロップしてくださ | ι,                       |                            |         |                           |        |
|                               | ● 是正依預書.ods (18.65 KB)                                  |                |               |                          |                            |         | 8                         |        |
| Class                         | 事業者名(ClassB), 認証機関(ClassC), 事業者_担当者(ClassD), 認証機関_担当者(C | ClassE)   Date | 作成日(DateA)    | <ul> <li>Desc</li> </ul> | ription 改善内容(DescriptionA) | -       |                           |        |
| 2                             |                                                         |                |               |                          |                            |         |                           |        |
|                               |                                                         |                |               |                          |                            |         |                           |        |
|                               |                                                         |                |               |                          |                            |         |                           |        |
|                               |                                                         | <b>〇</b> 戻る    | ■ 作成          |                          |                            |         |                           |        |
|                               |                                                         |                |               |                          |                            | Copyrig | ht © Implem Inc. 2014 - 2 | 2024 🗸 |

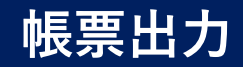

#### ・認証機関ツール>帳票出力に移動し、上部にある新規作成から作成を行う。

| n Pleasant     | ter                                                                                                    | + 新規作成 | ▶表示         | #管理 | ? ヘルプ | <u> 2</u> 山田純平 | 検索                 |              |
|----------------|----------------------------------------------------------------------------------------------------|--------|-------------|-----|-------|----------------|--------------------|--------------|
| トップ > 認証システムV3 | > 認証機関ツール > 帳票出力 >                                                                                                    |        |             |     |       |                |                    |              |
| 全般             |                                                                                                    |        |             |     |       |                |                    |              |
| テンプレート         | 画像貼り付けテスト                                                                                                    |        |             |     |       |                |                    |              |
| 項目             |                                                                                                    |        |             |     |       |                |                    |              |
| 事業者名 *         | あやめ農場                                                                                                    |        |             |     |       |                |                    |              |
| 画像A *          | Емене:         2023           Вене:         2023           Вене:         2023 |        |             |     |       |                |                    |              |
|                |                                                                                                    |        | <b>唐</b> 作成 |     |       |                |                    |              |
|                |                                                                                                    |        |             |     |       | Copyrigh       | it © Implem Inc. 2 | 014 - 2024 🚽 |

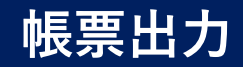

#### ・レコードが生成されたら、帳票作成ボタンを押す。

| 🔊 P      | leasant                 | er                                                                                            | (                                       | + 新規作成          | ▶表示 | <b>禁</b> 管理 | ? ヘルプ | <u>2</u> 山田純平 | 検索                        |        |
|----------|-------------------------|-----------------------------------------------------------------------------------------------|-----------------------------------------|-----------------|-----|-------------|-------|---------------|---------------------------|--------|
| <u> </u> | 認証システムV3                | > <u>認証機関ツール</u> > <u>帳票出力</u> >                                                              |                                         |                 |     |             |       |               |                           |        |
| 作成日時     | 存 <sup>2</sup> 山田純平 202 | 24/01/16 火 15:29:51 2秒前                                                                       | 更新日時 <sup>오</sup> 山田純平 2024/01/16 火 15: | 29:51 2秒前       |     |             |       | (             | ≪前 1/11 ↦次 ゆ 再            | 読込     |
| 全般       | 変更履歴の一                  | 覧 レコードのアクセス制御                                                                                 |                                         |                 |     |             |       |               |                           |        |
|          | テンプレート                  | 画像貼り付けテスト                                                                                     |                                         |                 |     |             |       |               |                           |        |
| I        | <b>頁</b> 目              |                                                                                               |                                         |                 |     |             |       |               |                           |        |
|          | 事業者名                    | あやめ農場                                                                                         |                                         |                 |     |             |       |               |                           |        |
|          | 画像A                     | 史前年語:2023<br>知水リコンID:32æ380c9/<br>2@681101e1<br>湯酒:35.5533355<br>將預:139.022025858<br>相限の現現君:短 | 8cb0-4880-8001-                         |                 |     |             |       |               |                           |        |
|          |                         | A AND                                                                                         |                                         | ◎ 戻る ■ 更新 ◎ メール | ▶   | Ż.          |       |               |                           |        |
|          |                         |                                                                                               |                                         |                 |     |             |       | Copyrig       | ht © Implem Inc. 2014 - 2 | 2024 👻 |

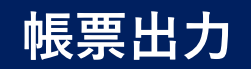

・作成が完了すると帳票にPDFが作成される。

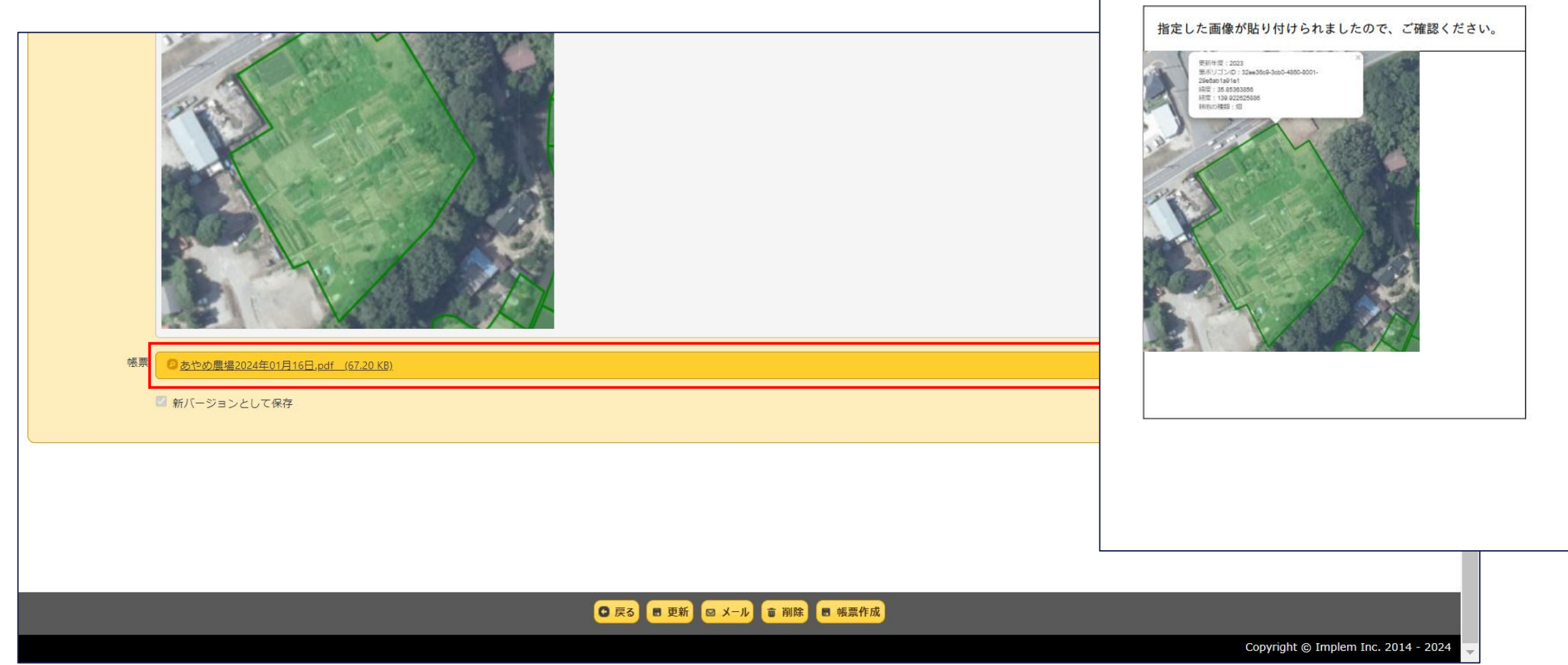

画像貼り付けテスト

# その他申請書 認証事項変更届

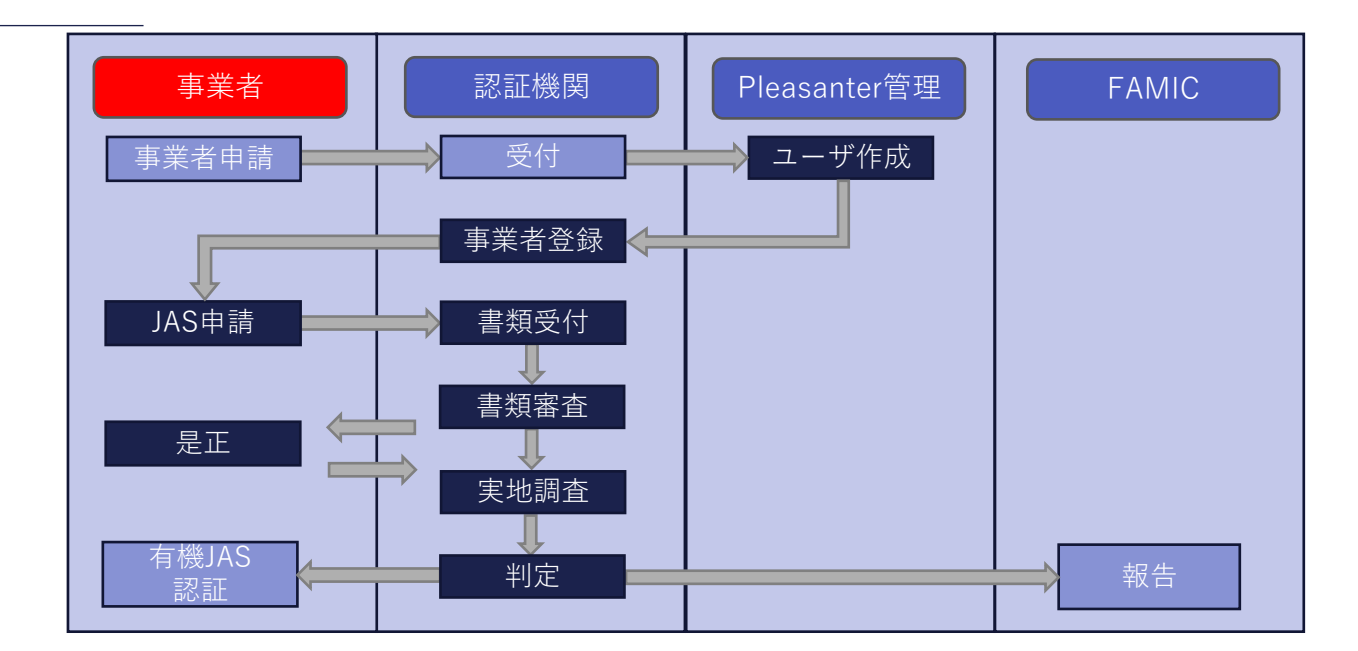

## 認証事項変更届

#### ・その他申請書>認証事項変更届に移動し、上部にある新規作成から申請を行う。

| n Pleasan                     | ter                        | + 新規作成 | )表示             | *管理 | ? ヘルプ | ≗あやめ農場   | 検索                   |          |
|-------------------------------|----------------------------|--------|-----------------|-----|-------|----------|----------------------|----------|
| <u>トップ</u> > 認証システムV3<br>新規作成 | > <u>その他申請</u> > 認証事項変更届 > |        |                 |     |       |          |                      |          |
| 全般                            |                            |        |                 |     |       |          |                      |          |
| タイトル*                         | 認証事項変更屈                    |        |                 |     |       |          |                      |          |
| 事業者名*                         | あやめ農場      担当者 *     若槻あやめ |        | 変更日* 2024/01/16 | 0   |       |          |                      |          |
| 変更事項 *                        | 施設図面の変更                    |        |                 |     |       |          |                      |          |
|                               |                            |        |                 |     |       |          |                      |          |
| 変更前 *                         | 資材置場:5mi                   |        |                 |     |       |          |                      |          |
|                               |                            |        |                 |     |       |          |                      |          |
| <b>変更後 *</b>                  | 資材置場:10mi                  |        |                 |     |       |          |                      |          |
|                               |                            |        |                 |     |       |          |                      |          |
| 変更理由*                         | 施設増築のため                    |        |                 |     |       |          |                      |          |
|                               |                            |        |                 |     |       | Copyrigh | t © Implem Inc. 2014 | - 2024 🔍 |

# その他申請書

## 格付実績報告書

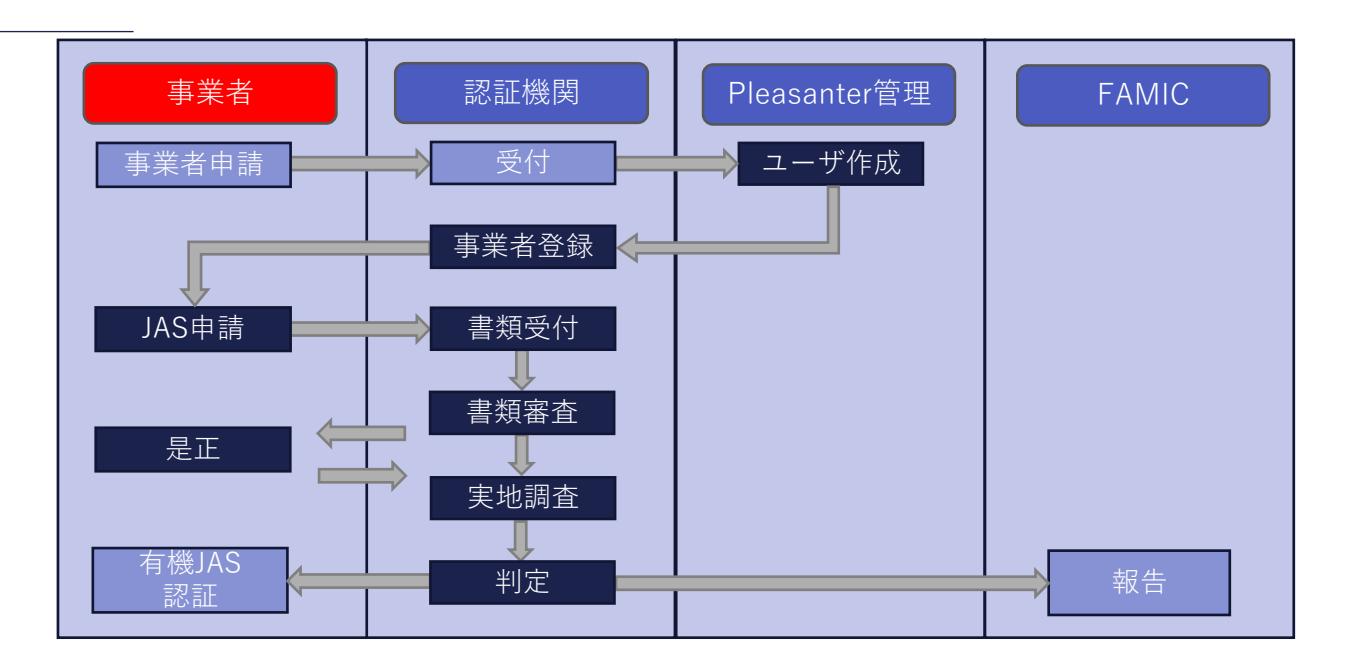

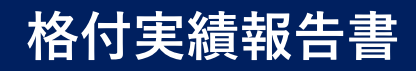

#### ・その他申請書>格付実績報告書(農産物)に移動し、上部にある新規作成から申請を行う。

| Pleasant                             | er                              | + 新規作成 | →表示              | *管理      | ? ヘルプ        | ❷ あやめ農場  | 検索                           |
|--------------------------------------|---------------------------------|--------|------------------|----------|--------------|----------|------------------------------|
| <u>トップ</u> > 認証システムV3<br><b>新規作成</b> | > <u>その他申請</u> > 格付実績報告書(農産物) > |        |                  |          |              |          |                              |
| 全般                                   |                                 |        |                  |          |              |          |                              |
| タイトル*                                | 格付実績報告                          |        |                  |          |              |          |                              |
| 年度 *                                 | 2023 事業者名* あやめ農場                | ✓ ±    | 旦当者* 若槻すいれん      |          | 格付責任者* 若槻あんず |          |                              |
| 格付量*                                 | 30 kg 作物名 * 大根                  |        | 区分* 野菜(タケノコ、大麦若葉 | ₹、明日葉) ✔ | ほ場面積* 5      | а        |                              |
| 10a当たりの生産量                           | 60 kg                           |        |                  |          |              |          |                              |
| 格付記録 *                               |                                 | ファイルを  | ドラッグ&ドロップしてくださ   |          |              |          |                              |
|                                      | ● 格付記録.pdf (53.25 KB)           |        |                  |          |              |          |                              |
|                                      |                                 |        |                  |          |              |          |                              |
|                                      |                                 |        |                  |          |              |          |                              |
|                                      |                                 |        |                  |          |              |          |                              |
|                                      |                                 | 0 戻る   | ■ 作成             |          |              |          |                              |
|                                      |                                 |        |                  |          |              | Copyrigi | nt © Implem Inc. 2014 - 2024 |

# その他申請書

廃止届

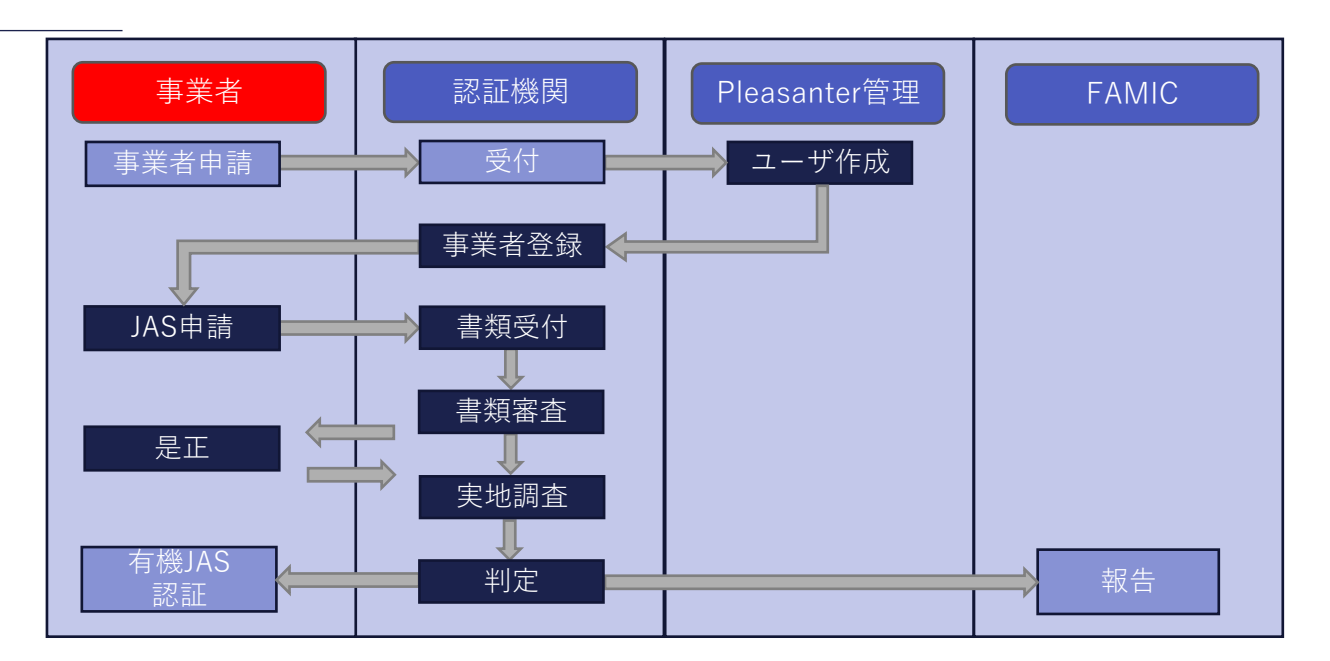

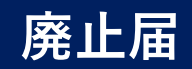

#### ・その他申請書>廃止届に移動し、上部にある新規作成から申請を行う。

| n Pleasan                     | ter                             |       |        | + 新規作成 | ▶表示   | #管理 | ? ヘルプ           | ♀ あやめ農場   | 検索                        |
|-------------------------------|---------------------------------|-------|--------|--------|-------|-----|-----------------|-----------|---------------------------|
| <u>トップ</u> > 認証システムV3<br>新規作成 | . > <u>その他申請</u> > <u>廃止届</u> > |       |        |        |       |     |                 |           |                           |
| 全般                            |                                 |       |        |        |       |     |                 |           |                           |
| タイトル*                         | 廃止届                             |       |        |        |       |     |                 |           |                           |
| 事業者名*                         | あやめ農場                           | ✓ 担当者 | 皆を根あやめ | 廃止する物資 | 有機農産物 |     | 廃止日* 2024/01/16 | 0         |                           |
|                               |                                 |       |        |        |       |     |                 |           |                           |
|                               |                                 |       |        |        |       |     |                 |           |                           |
|                               |                                 |       |        |        |       |     |                 |           |                           |
|                               |                                 |       |        |        |       |     |                 |           |                           |
|                               |                                 |       |        |        |       |     |                 |           |                           |
|                               |                                 |       |        |        |       |     |                 |           |                           |
|                               |                                 |       |        |        |       |     |                 |           |                           |
|                               |                                 |       |        |        |       |     |                 |           |                           |
|                               |                                 |       |        | 0 戻る 🖪 | 作成    |     |                 |           |                           |
|                               |                                 |       |        |        |       |     |                 | Copyright | © Implem Inc. 2014 - 2024 |

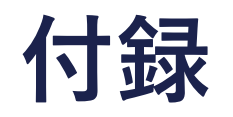

## プロセス図

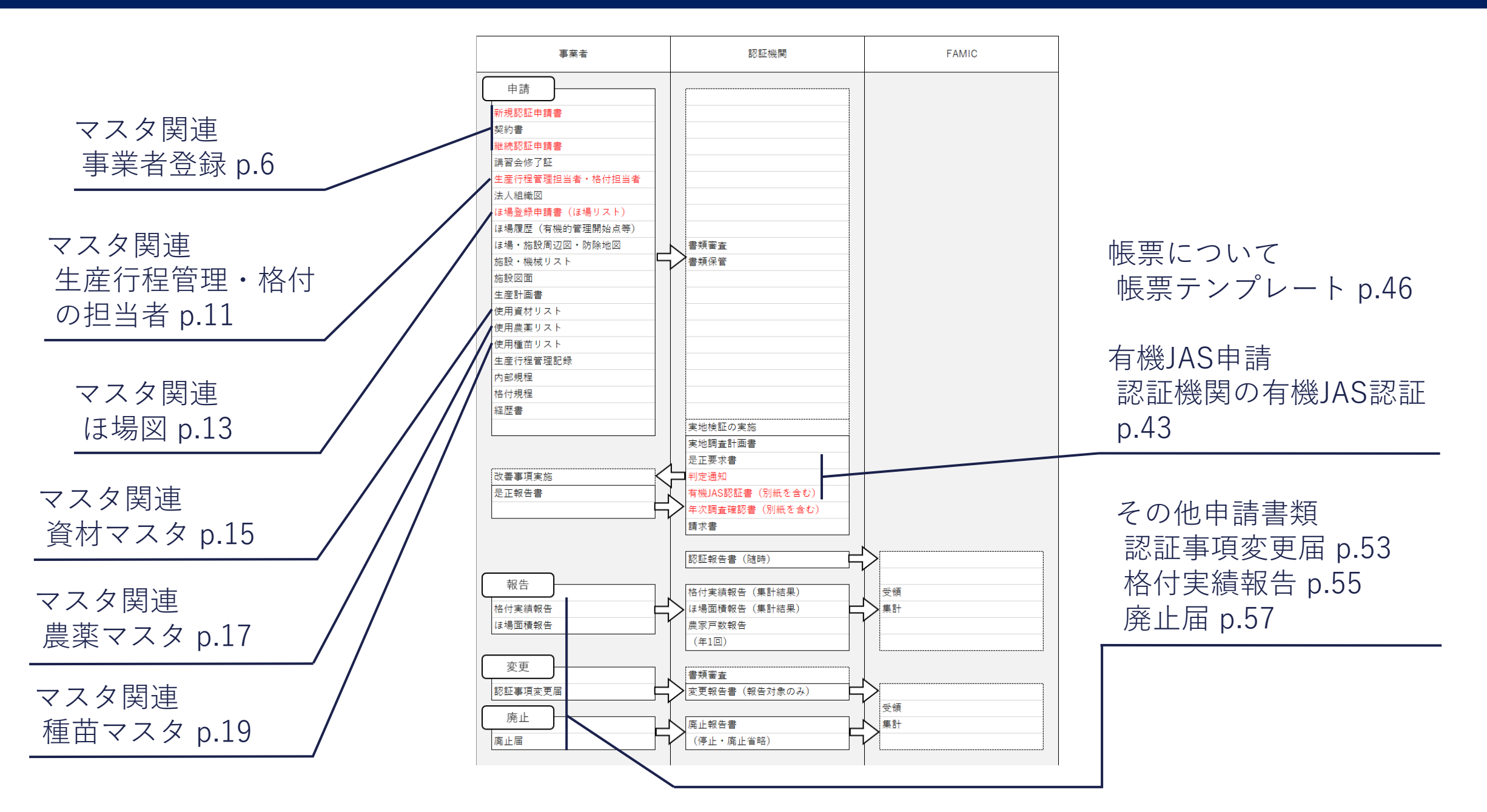

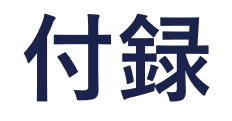

## 新規認証機関登録

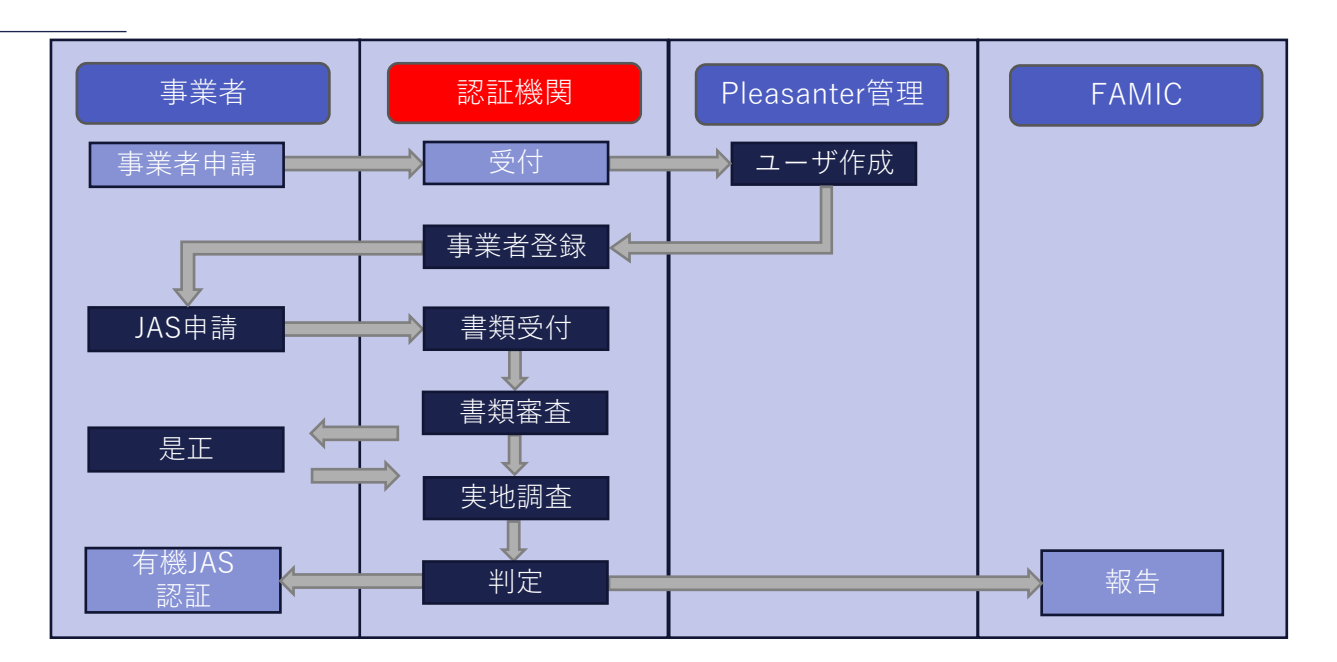

61

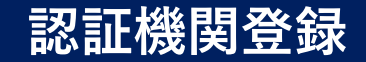

#### 【利用ユーザの作成】

・認証機関でシステムを利用するユーザを作成する。

【認証機関部門の登録】

・認証機関でシステムを利用する部門とそのメンバーを登録する。

【認証機関の登録】

・認証機関名、ふりがな、住所などを入力し、登録を行う。

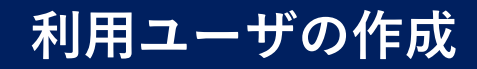

### Pleasanter 管理部門

・Pleasanter管理部門としてログインし、上部にある「管理>ユーザの管理」からユーザページに移動し、 新規作成から認証機関の管理者を作成する。

| Pleasant                     | er         |           |                         |             | + 新規作成    | *管理                                                                         | ? ヘルプ | Administrator | 検索                   |      |
|------------------------------|------------|-----------|-------------------------|-------------|-----------|-----------------------------------------------------------------------------|-------|---------------|----------------------|------|
| トップ > 管理 > ユーザ<br>ユーザ - 新規作成 | ><br>成     |           |                         |             | 1         | <ul> <li>テナントの管理</li> <li>組織の管理</li> <li>グループの管理</li> <li>ユーザの管理</li> </ul> |       |               |                      |      |
| 全般                           |            |           |                         |             |           |                                                                             |       |               |                      |      |
| ユーザID                        | 0          | バージョン     | 1                       | ログインID*     | СВ001     |                                                                             |       |               |                      |      |
| 名前 *                         | 山田純平       | ユーザコード    | ユーザコード                  | パスワード*      | •••••     |                                                                             |       |               |                      | [i]  |
| 再入力*                         | •••••      | 生年月日      | 2024/01/16              | ● 性別        | 男性        | ~                                                                           |       |               |                      |      |
| 言語 *                         | Japanese   | ▼ タイムゾーン  | Japan Standard Time 🗸 🗸 | 組織          | エスペ認証機関   | ~ ≥                                                                         |       |               |                      |      |
| <u></u> <del>-</del> -₹      |            | ~         |                         |             |           |                                                                             |       |               |                      |      |
| 説明                           | 説明         |           |                         |             |           |                                                                             |       |               |                      |      |
|                              | <b>.</b> 3 |           |                         |             |           |                                                                             |       |               |                      |      |
| 最終ログイン日時                     |            | パスワード有効期限 | パスワード有効期限               | ● パスワード変更日時 |           |                                                                             |       |               |                      |      |
| ログイン回数                       | 0          | ログイン失敗回数  | 0                       |             | □ テナント管理者 |                                                                             |       |               |                      |      |
|                              | □ 無効       |           | 0 לעם                   |             | nt e      |                                                                             |       |               |                      |      |
|                              |            |           |                         |             |           |                                                                             |       | Copyright     | © Implem Inc. 2014 - | 2024 |

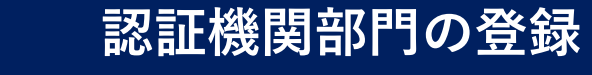

・認証機関としてログインし、上部にある「管理>グループの管理」からグループ一覧に移り、新規登録から グループの登録を行う。

| 🄊 Pleasantei   | ۲     |      |    |    |      | + 新規作成 | ♥管理               | ? へルプ | ▲山田純平 | 検索                              |
|----------------|-------|------|----|----|------|--------|-------------------|-------|-------|---------------------------------|
| <u>トップ</u> >   |       |      |    |    |      |        | クループの管理           |       |       |                                 |
| グループ - 一覧      |       |      |    |    |      |        | $(\underline{1})$ |       |       |                                 |
| × フィルタ: × リセット | グループ名 |      | 説明 | 組織 |      | ೨-೮    |                   |       |       |                                 |
| ×集計: 件数 1      |       |      |    |    |      |        |                   |       |       |                                 |
| ■ グループID       | IJ.   | ループ名 | 説明 |    |      |        |                   | 更新者   | 更新日時  |                                 |
|                |       |      |    |    |      |        |                   |       |       |                                 |
|                |       |      |    |    |      |        |                   |       |       |                                 |
|                |       |      |    |    |      |        |                   |       |       |                                 |
|                |       |      |    |    |      |        |                   |       |       |                                 |
|                |       |      |    |    |      |        |                   |       |       |                                 |
|                |       |      |    |    |      |        |                   |       |       |                                 |
|                |       |      |    |    |      |        |                   |       |       |                                 |
|                |       |      |    |    |      |        |                   |       |       |                                 |
|                |       |      |    |    |      |        |                   |       |       |                                 |
|                |       |      |    |    | 0 戻る |        |                   |       |       |                                 |
|                |       |      |    |    |      |        |                   |       | Сору  | right © Implem Inc. 2014 - 2024 |

## 認証機関部門の登録

#### ・グループ名(部門)を入力し、作成ボタンを押す。

| Pleasanter        | + 新規作成 | *管理 | ? ヘルプ | ≗山田純平     | 検索                          |
|-------------------|--------|-----|-------|-----------|-----------------------------|
| <u> </u>          |        |     |       |           |                             |
| _ グループ - 新規作成<br> |        |     |       |           |                             |
| 全般                |        |     |       |           |                             |
| グループID 0 バージョン 1  |        |     |       |           |                             |
| グループ名・認証部門        |        |     |       |           | de                          |
| <b>説明</b> 説明      |        | 1   |       |           |                             |
|                   |        |     |       |           |                             |
|                   |        |     |       |           |                             |
|                   |        |     |       |           |                             |
|                   |        |     |       |           |                             |
|                   |        |     |       |           |                             |
|                   |        |     |       |           |                             |
|                   |        |     |       |           |                             |
|                   | 2)     |     |       |           |                             |
|                   | る 作成   |     |       |           |                             |
|                   |        |     |       | Copyright | t © Implem Inc. 2014 - 2024 |

・メンバータブに移動し、追加するメンバーを検索、追加して更新ボタンを押す。

| 🔊 Pleasanter                                       |                                                 | + 新規作成    | *管理 | ? ヘルプ | ≗山田純平    | 検索                   | <b>_</b> |
|----------------------------------------------------|-------------------------------------------------|-----------|-----|-------|----------|----------------------|----------|
| ▶ <sup>」</sup> ><br>認証部門                           |                                                 |           |     |       |          |                      |          |
| 作成日時 <sup>2</sup> 山田純平 2023/09/08 金 10:28:58 4 ヶ月前 | 更新日時 <sup>Q</sup> 山田純平 2023/09/08 金 10:45:01 4ヶ | 7月前       |     |       |          | \$                   | 再読込      |
| 全般メンバー変更履歴の一覧                                      |                                                 |           |     |       |          |                      |          |
| 1 現在のメンバー                                          | <ol> <li>②<sub>選択可能なメンバー</sub></li> </ol>       |           |     |       |          |                      |          |
| ▲ 一般ユーザ ▲ 管理者 ● 削除                                 | ◎ 追加                                            |           |     |       |          |                      | li       |
| [ユーザ 41] 山田純平(管理者)                                 | [ユーザ 42] 水谷恵                                    |           |     |       |          |                      |          |
|                                                    | 3                                               |           |     |       |          |                      |          |
|                                                    |                                                 |           |     |       |          |                      |          |
|                                                    |                                                 |           |     |       |          |                      |          |
|                                                    |                                                 |           |     |       |          |                      |          |
|                                                    |                                                 |           |     |       |          |                      |          |
|                                                    |                                                 |           |     |       |          |                      |          |
|                                                    |                                                 |           |     |       |          |                      |          |
|                                                    |                                                 | (5)       |     |       |          |                      |          |
|                                                    |                                                 |           |     |       |          |                      |          |
|                                                    | <mark>0</mark>                                  | ● 戻る   更新 |     |       |          |                      |          |
|                                                    |                                                 |           |     |       | Copyrigh | t © Implem Inc. 2014 | - 2024 👻 |

## 認証機関の登録

#### ・マスタ関連>認証機関に移動し、上部にある新規作成から認証機関の登録を行う。

| Pleasant                      | ter                             |      | +               | 新規作成     | ▶表示 <b>*</b> | 管理 | ? ヘルプ    | <u>▲</u> 山田純平 | 検索                     |      |
|-------------------------------|---------------------------------|------|-----------------|----------|--------------|----|----------|---------------|------------------------|------|
| <u>トップ</u> > 認証システムV3<br>新規作成 | > <u>マスク関連</u> > <u>認証機関</u> >  |      |                 |          |              |    |          |               |                        |      |
| 全般                            |                                 |      |                 |          |              |    | コメント     |               |                        |      |
| ID                            | 0                               | 法人格  | 株式会社 🗸          | 認証機関名*   | エスペ認証機関      |    |          |               |                        |      |
| ふりがな *                        | えすべにんしょうきかん                     | 郵便番号 | 2700152 住所検索    | 都道府県名    | 千葉県          |    | <b>.</b> |               |                        | le l |
| 市区名                           | 流山市                             | 町域名  | 前平井             | 番地 *     | 61番地         |    |          |               |                        |      |
| 窓口担当者                         | 山田純平 🗸                          | ▲ 電話 | 04-7157-6678    | メール      | メール          |    |          |               |                        |      |
| ホームページ                        | https://www.ess-g.com/          |      |                 |          |              |    |          |               |                        |      |
| 備考                            | 備考                              |      |                 |          |              | -  |          |               |                        |      |
|                               |                                 |      |                 |          |              |    |          |               |                        |      |
|                               | <u>ه</u>                        |      |                 |          |              |    |          |               |                        |      |
| 添付資料                          |                                 |      | ファイルをドラッグ&ドロップし | してください   |              |    |          |               |                        |      |
|                               | ☑ 新規申請.zip (49.15 KB)           |      |                 |          |              |    |          |               |                        |      |
|                               | <u>     继続申請.zip (49.15 KB)</u> |      |                 | 0 戻る 🖪 作 | - 成          |    |          |               |                        |      |
|                               |                                 |      |                 |          |              |    |          | Copyright ©   | Implem Inc. 2014 - 202 | 24 🖵 |